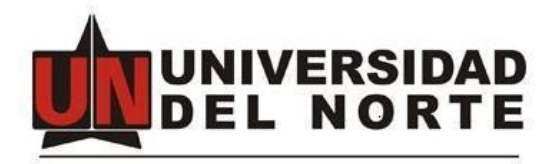

# Manual de Usuario OMEKA Memoria Visual del Caribe Colombiano MVCC.

Realizado por:

Ing. Héctor Ulloque Rodríguez. Biblioteca Karl C. Parrish.

Barranquilla octubre 2017.

### INDICE

- 1. DESCRIPCIÓN DEL SISTEMA. (Página 4)
- 2. OBJETIVOS DEL SISTEMA. (Página 4)
- 3. A QUIÉN VA DIRIGIDO ESTE MANUAL. (Página 4)
- 4. CONTENIDO DE ESTE MANUAL. (Página 4)
- 5. DETALLES DE COMPLEMENTOS EN OMEKA. (Página 4)
  - 5.1. Ingreso al sistema. (Página 4)
  - 5.2. Consulta de Ítems. (Página 6)
  - 5.3. Complemento Elementos. (Página 9)
    - 5.3.1. Agregar elemento. (Página 9)
  - 5.4. Complemento colecciones. (Página 15)
    - 5.4.1. Agregar una colección. (Página 16)
  - 5.5. Complemento Tipos de Elemento. (Página 19)
  - 5.6. Complemento Etiquetas. (Página 21)
  - 5.7. Complemento Exposiciones. (Página 21)
    - 5.7.1. Crear una exposición. (Página 22)
      - 5.7.1.1. Añadir una página. (Página 24)
  - 5.8. Complemento Simple pages. (Página 25)
  - 5.9. Complemento Collection Tree. (Página 26)
  - 5.10. Complemento YouTube Import. (Página 27)
  - 5.11. Complemento History Logs. (Página 28)
  - 5.12. Complemento Neatline Time. (Página 30)
  - 5.13. Complemento Simple Vocab. (Página 31)
  - 5.14. Complemento OAI PMH Harvester. (Página 33)
  - 5.15. Complemento Embedded Items. (Página 33)
  - 5.16. Complemento Guest Users. (Página 33)
  - 5.17. Complemento Contribution. (Página 35)
  - 5.18. Complemento Comments. (Página 35)
  - 5.19. Complemento Mapa. (Página 35)
  - 5.20. Complemento Neatline. (Página 36)
- 6. ADMINISTRANDO PLUGUINS/COMPLEMENTOS OMEKA. (Página 37) 6.1. Plugins. (Página 37)

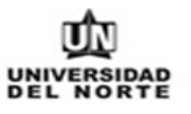

- 6.2. Apariencia. (Página 38)
  - 6.2.1. Navegación Index. (Página 39)
  - 6.2.2. Apariencia Configuración. (Página 40)
- 6.3. Usuarios. (Página 41)
- 6.4. Configuración. (Página 43)
  - 6.4.1. Configuración Seguridad. (Página 44)
  - 6.4.2. Configuración Buscar. (Página 46)
  - 6.4.3. Configuración Set de Elementos. (Metadatos) (Página 47)
  - 6.4.4. Configuración Tipo de elemento. (Página 48)
  - 6.4.5. Configuración API. (Página 48)
- 6.5. Edición Usuario. (Página 48)
- 7. MANEJO DE ERRORES. (Página 50)
- 8. PRUEBAS. (Página 51)

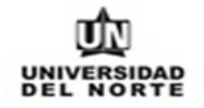

#### 1. DESCRIPCIÓN DEL SISTEMA

Omeka es una plataforma de publicación web libre, flexible y de código abierto, pensada para mostrar colecciones y exposiciones de bibliotecas, archivos, museos y cualquier otro tipo de centro cultural. Este sistema permite fortalecer la administración y la presentación al mundo de los contenidos digitales producidos o custodiados por la Universidad del Norte mediante el uso de exposiciones ricas en narrativa para aumentar la visibilidad de tales contenidos.

#### 2. OBJETIVOS DEL SISTEMA

Exposición, divulgación de archivos de carácter histórico custodiados por la Universidad del Norte.

#### 3. A QUIÉN VA DIRIGIDO ESTE MANUAL

Este manual está dirigido al usuario administrador del sistema.

#### 4. CONTENIDO DE ESTE MANUAL

Este manual presenta en detalle cada una de las funcionalidades del sistema y la forma de operar en él. Además, se presentan los posibles errores y las respuestas a las preguntas que con más frecuencia puede plantearse un nuevo usuario del sistema.

#### 5. DETALLES DE COMPLEMENTOS EN OMEKA

**5.1. Ingreso al sistema:** El usuario Super User debe ingresar al sitio <u>http://cacao.uninorte.edu.co/mvcc/admin</u> o <u>uninorte.edu.co/mvcc/admin</u> y luego autenticarse con el usuario y claves asignados en la instalación (ver gráfica 1 y 2).

COD: GETI-AX-109 VERSIÓN 1

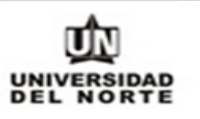

|                             | 0 1               |
|-----------------------------|-------------------|
| -                           | Omeka             |
| Nombre de<br>usuario*       | hulloque          |
| Contraseña*                 |                   |
| ¿Recordar mi<br>contraseña? |                   |
|                             | Entrar al sistema |
|                             | Entrar al sistema |

cacao.uninorte.edu.co/mvcc/admin/users/login

Gráfica 1.

Una vez autenticados podemos visualizar listados la mayoría de los complementos descargados y configurados en el baner izquierdo (recuadro naranja) en el panel principal podemos ver de primero la cantidad de ítems catalogados, la cantidad de colecciones existentes, la cantidad de tags utilizados, la cantidad de plugins instalados, la cantidad de usuarios (activos y solicitantes), el tema utilizado (Thanks, Roy) para este caso y la cantidad de exposiciones creadas (recuadro amarillo); En área delimitada por la línea azul encontramos los últimos ítems y colecciones creadas así como el enlace <u>http://cacao.uninorte.edu.co/mvcc/oai-pmh-repository/request</u> con el cual podemos enviar una colección a otro sistema recolector como puede ser el caso del sistema DSpace o otra instalación de Omeka (ver gráfica 2).

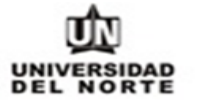

| cacaolaminor teledance | Plugins Apariencia Usuarios Configuración <b>Bienvenido</b> , Super User Ce          | rrar sesión |
|------------------------|--------------------------------------------------------------------------------------|-------------|
| Panel de Control       | Panel de Control                                                                     | Q           |
| Elementos              |                                                                                      |             |
| Colecciones            | Disponible una nueva versión de Omeka. Actualiza a 2.5.1                             |             |
| Tipos de<br>Elemento   | 140 4 11 26 17 Thanks, Roy 1                                                         |             |
| Etiquetas              | items collections tags plugins users tema exposiciones                               | _           |
| Exposiciones           | Elementos recientes Colecciones recientes                                            |             |
| Simple Pages           | Postal Iglesia del Carmen Editar Imágenes                                            | Editar      |
| Collection Tree        | Boulevard Central Boulevares Norte v Sur Editar Biblioteca Karl C Darrish            | Editar      |
| YouTube Import         |                                                                                      | Luitar      |
| History Logs           | Parque Santander Editar Fotos                                                        | Editar      |
| Neatline Time          | Residencia Familia Ujueta Editar Fondo Parrish                                       | Editar      |
| Simple Vocab           | Postal Hotel El Prado Editar Añade una nueva colección                               |             |
| OAI-PMH<br>Harvester   | Añadir nuevo ítem                                                                    |             |
| Embedded Items         |                                                                                      |             |
| Guest Users            | OAI-PMH Repository                                                                   |             |
| Contribución           | Harvester can access metadata from this site                                         |             |
| Comments               | repository/request                                                                   |             |
| Mapa                   |                                                                                      |             |
| Neatline               | Implementado con Omeka I Documentación I Foros de avuda Versión 2.4 I Información de | l sistema   |
|                        |                                                                                      | osternu     |

#### cacao.uninorte.edu.co/mvcc/admin/

Gráfica 2.

#### 5.2. Consulta de Ítems:

Una vez dentro del sistema es posible la búsqueda a través del panel de **Búsqueda** la cual es posible filtrar por ítem o elemento, archivo, colección, presentación, página de la exposición, página estática o comentarios también es posible realizar una búsqueda avanzada (recuadro azul) donde podemos hacer una búsqueda solo de elementos, combinando los parámetros mencionados anteriormente y por ID del elemento (ver gráfica 3 y 4)

cacao.uninorte.edu.co/mvcc/admin/

COD: GETI-AX-109 VERSIÓN 1

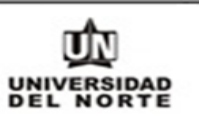

Plugins Apariencia Usuarios Configuración Bienvenido, Super User Cerrar sesión Panel de Control Q ... Panel de Control Elementos Buscar utilizando este tipo de consulta: Disponible una nueva versión de Omeka. Actualiza a 2.5.1 Colecciones Palabra clave Booleano Tipos de Elemento 26 17 Thank Coincidencia exacta 140 4 11 items collections tags plugins users ter Buscar solo este tipo de registros: Etiquetas Elemento Exposiciones Archivo Elementos recientes Coleccio Colección Simple Pages Presentación Postal Iglesia del Carmen Editar Imágenes Página de la exposición Collection Tree Página estática Boulevard Central, Boulevares Norte y Sur Editar Biblioteca Karl ( Comments YouTube Import Parque Santander Editar Fotos Búsqueda avanzada (sólo elementos) History Logs Fondo Parrish Residencia Familia Ujueta Editar Neatline Time Simple Vocab Postal Hotel El Prado Editar Añade una nueva colección OAI-PMH Harvester Añadir nuevo ítem Embedded Items **OAI-PMH** Repository Guest Users Harvester can access metadata from this site Contribución http://cacao.uninorte.edu.co/mvcc/oai-pmhrepository/request Comments Mapa Neatline

Implementado con Omeka | Documentación | Foros de ayuda

Versión 2.4 | Información del sistema

Gráfica 3.

COD: GETI-AX-109 VERSIÓN 1

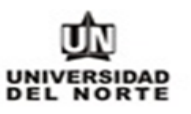

cacao.uninorte.edu.co/mvcc/admin/items/search

|                       |                                          | Plugins Aparien           | cia Usuarios Configuraci | ón Bienve | nido, Super User Cerrar sesión |
|-----------------------|------------------------------------------|---------------------------|--------------------------|-----------|--------------------------------|
| Panel de Control      | Buscar eleme                             | ntos                      |                          |           | ۹                              |
| Elementos             | Déseurada da malahara                    |                           |                          |           |                                |
| Colecciones           | clave                                    |                           |                          |           | Buscar por items               |
| Tipos de<br>Elemento  | Reducir por un campo<br>específico       | Seleccione Debajo         | ▼   Seleccione Debajo    | •         |                                |
| Etiquetas             | Agregue un campo                         |                           |                          |           |                                |
| Exposiciones          | Buscar por intervalo de                  |                           |                          |           |                                |
| Simple Pages          | números de ID<br>(ejemplo: 1-4, 156, 79) |                           |                          |           |                                |
| Collection Tree       | Buscar por colección                     | Seleccione Debajo         |                          | •         |                                |
| YouTube Import        | Duranting                                | Seleccione Debaie         |                          |           |                                |
| Histo <b>ry Lo</b> gs | Buscar por tipo                          | Seleccione Debajo         |                          | •         |                                |
| Neatline Time         | Buscar por usuario                       | Seleccione Debajo         |                          | •         |                                |
| Simple Vocab          | Buscar por etiquetas                     |                           |                          |           |                                |
| OAI-PMH               | busta per caquetas                       |                           |                          |           |                                |
| Harvester             | Público/No-Público                       | Seleccione Debajo         |                          | ¥         |                                |
| Embedded Items        | Destacados/No-                           | Seleccione Debajo         |                          | T         |                                |
| Guest Osers           | Destacados                               |                           |                          |           |                                |
| Contribución          | Buscar por exposición                    | Seleccione Debajo         |                          | •         |                                |
| Comments              | Contribution Status                      | Seleccionar a continuació | n 🔻                      |           |                                |
| Mapa                  |                                          |                           |                          |           |                                |
| Neatline              | Dirección geográfica                     |                           |                          |           |                                |
|                       | Radio geográfico<br>(millas)             | 10                        |                          |           |                                |

Gráfica 4.

.

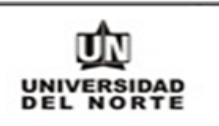

5.3. Complemento Elementos: En esta opción es posible el despliegue de todos los elementos que se encuentran contenidos en el sitio, al seleccionar esta opción, podemos listarlos por Título, Autor, Tipo y Fecha de agregación, tal como podemos ver en el recuadro naranja, en el recuadro amarillo encontramos las opciones a través de las cuales podemos Agregar un nuevo elemento, Mostrar los detalles de los elementos listados, Buscar elementos y editar o eliminar los elementos seleccionados a través del checkbox (ver gráfica 5): cacao.uninorte.edu.co/mvcc/admin/items?sort\_field=added&sort\_dir=d

|                      |       |                 | Plugins Apariencia                                                                    | Usuarios Configuración <b>Bi</b> d | envenido, Si   | uper User Cerrar sesiõr                                                                                                    |
|----------------------|-------|-----------------|---------------------------------------------------------------------------------------|------------------------------------|----------------|----------------------------------------------------------------------------------------------------|
| Panel de Control     | Nav   | vegar po        | or los elementos (14                                                                  | •O total)                          |                | Q                                                                                                    |
| Elementos            |       |                 |                                                                                       |                                    | -              |                                                                                                    |
| Colecciones          | Agre  | egar un element | to Mostrar Detalles Buscar ele                                                        | ementos Editar Eliminar            |                | 1 de 14 >                                                                                                    |
| Tipos de<br>Elemento | Filtr | ro Rápido 🔍     | ]                                                                                     |                                    |                |                                                                                                    |
| Etiquetas            |       | Título \$       |                                                                                       | Autor 🗢                            | Тіро           | Fecha de agregación<br>\$\Phi_1 \$\Phi_2 \$\Phi_2 \$ |
| Exposiciones         |       | Po              | ostal Iglesia del Carmen<br>atalles - Editar - Eliminar                               | Biblioteca Karl C. Parrish         | Still          | 3/11/2016                                                                                                    |
| Simple Pages         |       | No              | o document identifier.                                                                |                                    | inage          |                                                                                                    |
| Collection Tree      |       | Bo              | oulevard Central, Boulevares Norte y                                                  | Compañía Urbanizadora El           | Still          | 3/11/2016                                                                                                    |
| YouTube Import       |       | De              | ır<br>etalles · Editar · Eliminar                                                     | Prado                              | Image          |                                                                                                    |
| History Logs         |       | No              | o document identifier.                                                                |                                    |                |                                                                                                    |
| Neatline Time        |       | Pa<br>De        | ırque Santander<br>etalles • Editar • Eliminar                                        | Compañía Urbanizadora El<br>Prado  | Still<br>Image | 3/11/2016                                                                                                    |
| Simple Vocab         |       | No              | o document identifier.                                                                |                                    |                |                                                                                                    |
| OAI-PMH<br>Harvester |       | Re<br>De        | esidencia Familia Ujueta<br>etalles · Editar · Eliminar                               | Compañía Urbanizadora El<br>Prado  | Still<br>Image | 3/11/2016                                                                                                    |
| Embedded Items       |       | No              | o document identifier.                                                                |                                    |                |                                                                                                    |
| Guest Users          |       | Po<br>De        | ostal Hotel El Prado<br>etalles · Editar · Eliminar                                   | Biblioteca Karl C. Parrish         | Still<br>Image | 3/11/2016                                                                                                    |
| Contribución         |       | No              | o document identifier.                                                                |                                    |                |                                                                                                    |
| Comments<br>Mapa     |       | Re<br>De<br>No  | esidencia de Rodolfo Eckardt<br>etalles · Editar · Eliminar<br>o document identifier. | Compañía Urbanizadora El<br>Prado  | Still<br>Image | 2/11/2016                                                                                                    |
| Neatline             |       | Int<br>3a       | tersección Boulevard Central y Calle<br>a en 1920                                     | Compañía Urbanizadora El<br>Prado  | Still<br>Image | 2/11/2016                                                                                                    |
|                      |       |                 | Gráfi                                                                                 | ca 5.                              |                |                                                                                                    |

5.3.1. Agregar elemento: Para agregar un elemento o ítem es necesario diligenciar la mayor cantidad de metadatos correspondiente al modelo de metadatos Dublín Core Extended, el cual está conformado por 55 metadatos descritos en el recuadro naranja; También debemos seleccionar si se tratará de un elemento público y destacado (recuadro azul); Es necesario seleccionar a que colección pertenecerá el elemento a crear (recuadro amarillo) (ver gráfica 6).

COD: GETI-AX-109 VERSIÓN 1

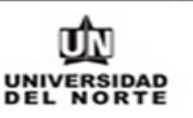

cacao.uninorte.edu.co/mvcc/admin/items/add

|                                        |                                            | Plugins Apariencia Usuarios Configuración Bie                               | envenido, Super User Cerrar sesiõr |
|----------------------------------------|--------------------------------------------|-----------------------------------------------------------------------------|------------------------------------|
| Panel de Control                       | Agregar u                                  | in elemento                                                                 | ۹                                  |
| Elementos<br>Colecciones               | Dublin Core                                | Metadatos de tipo de elemento Social Media Elements Are                     | chivos Etiquetas Mapa              |
| Tipos de<br>Elemento                   | Dublin Core                                | e<br>etadatos Dublin Core es común a todos los registros Omeka, incluyendo  | Agregar elemento                   |
| Etiquetas<br>Exposiciones              | items, archivos y o<br>http://dublincore.o | colecciones. Para obtener más información, consulte<br>org/documents/dces/. | Público: Destacado:                |
| Simple Pages                           | Título                                     | El nombre dado al recurso                                                   | Colección<br>Seleccione Debajo 🔹 🔻 |
| Collection Tree<br>YouTube Import      | Añadir Entrada                             |                                                                             |                                    |
| History Logs<br>Neatline Time          |                                            | Use HTML                                                                    |                                    |
| Simple Vocab                           | Materia                                    | La materia del recurso                                                      |                                    |
| OAI-PMH<br>Harvester<br>Embedded Items | Añadir Entrada                             | Select Below 🔻                                                              |                                    |
| Guest Users                            | Descripción                                | Una presentación del contenido del recurso                                  |                                    |
| Contribución<br>Comments               | Anaon Entrada                              |                                                                             |                                    |
| Mapa                                   |                                            | Use HTML 🗐                                                                  |                                    |
| Meatime                                |                                            |                                                                             |                                    |

Gráfica 6.

Una vez diligenciados los metadatos correspondientes a la pestaña Dublín Core, procedemos a diligenciar los metadatos arrojados en la pestaña **Metadatos de tipo de elemento**, los cuales son generados dependiendo del tipo de elemento escogido, entre los cuales podemos encontrar desde archivos de sonido, imágenes hasta software entre otros 13 tipos de elementos (Ver gráfica 7)

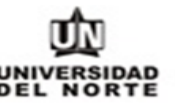

cacao.uninorte.edu.co/mvcc/admin/items/add

|                  |                        | Plugins Apariencia                  | a Usuarios Configuración | n Bienvenido, Super User Cerra    | sesiŏn   |
|------------------|------------------------|-------------------------------------|--------------------------|-----------------------------------|----------|
| Panel de Control | Agregar un e           | lemento                             |                          |                                   | Q        |
| Elementos        | Dublin Core Metao      | latos de tipo de elemento           | Social Media Elements    | Archivos Etiquetas Mapa           | _        |
| Colecciones      |                        |                                     |                          |                                   |          |
| Tipos de         | Metadatos de tip       | oo de elemento                      |                          | Agregar elemento                  |          |
| ni               | Tipo de elemento       | Seleccione Debajo                   |                          | •                                 |          |
| Etiquetas        |                        | Dataset                             |                          | Público: 🗆 Destacado: 🗆           |          |
| Exposiciones     |                        | Email<br>Event                      |                          | Colocción                         |          |
| Simple Pages     |                        | Hyperlink                           |                          | Colection                         | _        |
| Collection Tree  |                        | Interactive Resource<br>Lesson Plan |                          | Seleccione Debajo                 | <u> </u> |
| YouTube Import   |                        | Moving Image<br>Oral History        |                          |                                   |          |
| History Logs     | Implementado con Omeka | Person<br>Physical Object           |                          | Versión 2.4   Información del sis | tema     |
| Neatline Time    |                        | Service                             |                          |                                   |          |
| Simple Vocab     |                        | Sound                               |                          |                                   |          |
| OAL-PMH          |                        | Still Image<br>Text                 |                          |                                   |          |
| Harvester        |                        | Website                             |                          |                                   |          |
| Embedded Items   |                        |                                     |                          |                                   |          |
| Guest Users      |                        |                                     |                          |                                   |          |
| Contribución     |                        |                                     |                          |                                   |          |
| Comments         |                        |                                     |                          |                                   |          |
| Mapa             |                        |                                     |                          |                                   |          |
| Neatline         |                        |                                     |                          |                                   |          |
|                  |                        |                                     |                          |                                   |          |

Gráfica 7.

Luego continuamos diligenciando los metadatos correspondientes a la pestaña **Social Media Elements** en la cual podemos relacionar el elemento con algunas de las redes sociales manejadas por la biblioteca por ejemplo @BiblioUniNorte para el caso de Twitter o <u>https://www.facebook.com/Biblioteca-Karl-C-Parrish-</u> <u>Universidad-del-Norte-147656025253875/</u> para el caso de Facebook (ver gráfica 8)

Contribución

Comments Mapa

Neatline

Añadir Entrada

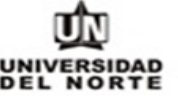

ar sesiór

Q ..

۲

| cacao.uninorte.edu.o          | co/mvcc/admin/ite | ems/add                       |                          |          |                          |
|-------------------------------|-------------------|-------------------------------|--------------------------|----------|--------------------------|
|                               |                   | Plugins Apariencia            | a Usuarios Configuración | Bienven  | ido, Super User Cerrar s |
| Panel de Control              | Agregar           | un elemento                   |                          |          | ٩                        |
| Elementos                     | Dublin Core       | Metadatos de tipo de elemento | Social Media Elements    | Archivos | Etiquetas Mapa           |
| Colecciones<br>Tipos de       | Social Med        | lia Elements                  |                          |          | Agregar elemento         |
| Etiquetas                     | Social Media IDs  |                               |                          |          | Público: 🗌 Destacado: 🗐  |
| Exposiciones                  | Twitter           | Username, e.g. patrick_mj     |                          | Co       | lección                  |
| Simple Pages Collection Tree  | Añadir Entrada    |                               |                          | Se       | eleccione Debajo         |
| YouTube Import                |                   | Use HTML 🗐                    |                          |          |                          |
| History Logs<br>Neatline Time | Facebook          | Username, e.g. HagleyMuser    | umandLibrary             |          |                          |
| Simple Vocab                  | Añadir Entrada    |                               |                          |          |                          |
| OAI-PMH<br>Harvester          |                   | Use HTML 🗐                    |                          | 11       |                          |
| Embedded Items<br>Guest Users | Instagram         | Nombre de usuario             |                          |          |                          |

Gráfica 8.

Use HTML

En la pestaña Archivos procedemos a hacer la carga del archivo o archivos que conformaran el elemento o ítem; Debemos tener en cuenta que el archivo no debe tener un tamaño superior de 1.024 MB ver recuadro amarillo gráfica 9.

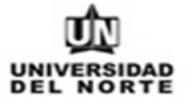

cacao.uninorte.edu.co/mvcc/admin/items/add

|                      | Plugins Apariencia Usuarios Configuración Bie                        | nvenido, Super User Cerrar sesión     |
|----------------------|----------------------------------------------------------------------|---------------------------------------|
| Panel de Control     | Agregar un elemento                                                  | Q                                     |
| Elementos            | Dublin Core Metadatos de tipo de elemento Social Media Elements Arch | ivos Etiquetas Mapa                   |
| Colecciones          |                                                                      |                                       |
| Tipos de<br>Elemento | Archivos                                                             | Agregar elemento                      |
| Etiquetas            | Agregar nuevos archivos                                              | Público: 🔲 Destacado: 🗐               |
| Exposiciones         | El tamaño máximo del fichero es 1.024 MB.                            |                                       |
| Simple Pages         | Buscar un archivo Seleccionar archivo No se eligió archivo           | Colección                             |
| Collection Tree      | Agregue Otro                                                         | Seleccione Debajo                     |
| YouTube Import       | Archivo                                                              |                                       |
| History Logs         |                                                                      |                                       |
| Neatline Time        | Implementado con Omeka   Documentación   Foros de ayuda              | Versión 2.4   Información del sistema |
| Simple Vocab         |                                                                      |                                       |
| OAI-PMH<br>Harvester |                                                                      |                                       |
| Embedded Items       |                                                                      |                                       |
| Guest Users          |                                                                      |                                       |
| Contribución         |                                                                      |                                       |
| Comments             |                                                                      |                                       |
| Мара                 |                                                                      |                                       |
| Neatline             |                                                                      |                                       |

Gráfica 9.

En la pestaña **Etiquetas** podemos ingresar una a una las etiquetas que harán parte del nuevo elemento ingresado, estas etiquetas facilitarán la diferenciación y búsqueda del elemento (ver recuadro amarillo de la gráfica 10).

| cacao.uninorte.edu.  | co/mvcc/admin/items/add                                                                                                    |
|----------------------|----------------------------------------------------------------------------------------------------|
|                      | Plugins Apariencia Usuarios Configuración Bienvenido, Super User Cerrar sesión                                                                                                    |
| Panel de Control     | Agregar un elemento                                                                                                    |
| Elementos            | Dublin Core Metadatos de tipo de elemento Social Media Elements Archivos Etiquetas Mapa                                                                                                    |
| Colecciones          | Extension and                                                                                                    |
| Tipos de<br>Elemento | Agregar Eliquetas Agregar elemento                                                                                                    |
| Etiquetas            | Separar etiquetas con , Público: Destacado: Destacado: |
| Exposiciones         | Agregar Etiquetas                                                                                                    |
| Simple Pages         |                                                                                                    |
| Collection Tree      | Succione Bebajo                                                                                                    |
| YouTube Import       |                                                                                                    |
| History Logs         | Implementado con Omeka   Documentación   Foros de ayuda Versión 2.4   Información del sistema                                                                                                    |
| Neatline Time        |                                                                                                    |
| Simple Vocab         |                                                                                                    |
| OAI-PMH<br>Harvester |                                                                                                    |
| Embedded Items       |                                                                                                    |
| Guest Users          |                                                                                                    |
| Contribución         |                                                                                                    |
| Comments             |                                                                                                    |
| Мара                 |                                                                                                    |
| Neatline             |                                                                                                    |

Gráfica 10.

Por ultimo podemos asignar en el mapa un lugar relacionado con el ítem/elemento tal cual cómo podemos observar en la gráfica 11.

| cacao.uninorte.edu.c                                   | o/mvcc/admin/items/add                                                                 |                                       |
|--------------------------------------------------------|----------------------------------------------------------------------------------------|---------------------------------------|
|                                                        | Plugins Apariencia Usuarios Configuración                                              | Bienvenido, Super User Cerrar sesión  |
| Panel de Control<br>Elementos                          | Agregar un elemento<br>Dublin Core Metadatos de tipo de elemento Social Media Elements | Q<br>Archivos Etiquetas Mapa          |
| Colecciones<br>Tipos de<br>Elemento<br>Etiquetas       | Mapa<br>Encontrar una<br>localización por<br>dirección:                                | Agregar elemento Público: Destacado:  |
| Exposiciones<br>Simple Pages<br>Collection Tree        | Mapa Satélite                                                                          | Colección<br>Seleccione Debajo        |
| YouTube Import<br>History Logs<br>Neatline Time        | Barra quilla<br>Soledad<br>Malambo                                                     |                                       |
| Simple Vocab<br>OAI-PMH<br>Harvester<br>Embedded Items | Google Datos del mapa \$2017 Google Condiciones del servicio Informar un error en el m | apa                                   |
| Guest Users<br>Contribución                            | Implementado con Omeka   Documentación   Foros de ayuda                                | Versión 2.4   Información del sistema |
| Mapa<br>Neatline                                       |                                                                                        |                                       |

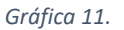

Por último, damos clic en el botón verde Agregar elemento (visible en las anteriores graficas) con esto quedará creado el elemento dentro de la colección establecida y con los metadatos y archivos cargados.

5.4. Complemento Colecciones: Al seleccionar esta opción podemos ver listadas todas las colecciones creadas las cuales podemos visualizar por ordenadamente por Título o por Fecha de agregación tal como podemos ver en los recuadros amarillo de la gráfica 11; También es posible agregar una nueva colección a través del botón dentro del recuadro naranja de la gráfica 12.

COD: GETI-AX-109 VERSIÓN 1

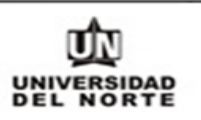

|                      | Plug                                 | gins Apariencia Usuarios C        | configuración Bienve  | nido, Super User Cerrar sesión    |
|----------------------|--------------------------------------|-----------------------------------|-----------------------|-----------------------------------|
| Panel de Control     | Navegar por las cole                 | ecciones (4 total)                |                       | ٩                                 |
| Elementos            |                                      |                                   |                       |                                   |
| Colecciones          | Agregar una colección                |                                   |                       |                                   |
| Tipos de             | Título 🗢                             | Colaboradores                     | Fecha de agregación 🗢 | Número total de Elementos         |
| Elemento             | Biblioteca Karl C. Parrish (Privado) | Sin colaboradores                 | 26/10/2016            | 0                                 |
| Etiquetas            | Luita                                |                                   |                       |                                   |
| Exposiciones         | Fondo Parrish (Privado)<br>Editar    | Familia Parrish<br>Parrish & Cía. | 18/10/2016            | 0                                 |
| Simple Pages         | Fotos                                | Familia Parrish, Parrish & Cía.   | 18/10/2016            | 131                               |
| Collection Tree      | Editar                               |                                   |                       |                                   |
| YouTube Import       | Imágenes                             | Sin colaboradores                 | 26/10/2016            | 7                                 |
| History Logs         | Editar                               |                                   |                       |                                   |
| Neatline Time        |                                      |                                   |                       |                                   |
| Simple Vocab         | Agregar una colección                |                                   |                       |                                   |
| OAI-PMH<br>Harvester | Implementado con Omeka   Document    | tación   Foros de avuda           | Vers                  | ión 2.4   Información del sistema |
| Embedded Items       |                                      |                                   |                       |                                   |
| Guest Users          |                                      |                                   |                       |                                   |
| Contribución         |                                      |                                   |                       |                                   |
| Comments             |                                      |                                   |                       |                                   |
| Мара                 |                                      |                                   |                       |                                   |
| Neatline             |                                      |                                   |                       |                                   |

cacao.uninorte.edu.co/mvcc/admin/collections?sort\_field=Dublin+Core%2CTitle&sort\_dir=a

Gráfica 12.

**5.4.1.** Agregar una colección: Al seleccionar esta opción procedemos a diligenciar la mayor cantidad de metadatos en la pestaña Dublin Core descrita en el área señalada por el recuadro amarillo de la gráfica 12; También debemos escoger como se describe en el recuadro naranja si se trata de una colección publica y si va a ser una colección destacada ver gráfica 13.

COD: GETI-AX-109 VERSIÓN 1

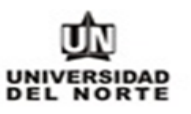

cacao.uninorte.edu.co/mvcc/admin/collections/add

|                      |                        | Plugins Apariencia Usuarios Configuración Bier                    | <b>nvenido</b> , Super User Cerrar sesiōr |
|----------------------|------------------------|-------------------------------------------------------------------|-------------------------------------------|
| Panel de Control     | Agregar un             | a colección                                                       | Q                                         |
| Elementos            | Dublin Core S          | ocial Media Elements Colección jerárquica superior                |                                           |
| Colecciones          |                        |                                                                   |                                           |
| Tipos de<br>Elemento | Dublin Core            | atos Dublin Core es común a todos los registros Omeka, incluyendo | Afiade una colección                      |
| Etiquetas            | items, archivos y cole | cciones. Para obtener más información, consulte                   | Público 🔲 Destacado                       |
| Exposiciones         | http://dublincore.org/ | aocuments/aces/.                                                  |                                           |
| Simple Pages         | Titulo                 | El nombre dado al recurso                                         |                                           |
| Collection Tree      | Añadir Entrada         |                                                                   |                                           |
| YouTube Import       |                        |                                                                   |                                           |
| History Logs         |                        | Use HTML 🔲                                                        |                                           |
| Neatline Time        |                        |                                                                   |                                           |
| Simple Vocab         | Materia                | La materia del recurso                                            |                                           |
| OAI-PMH<br>Harvester | Añadir Entrada         |                                                                   |                                           |
| Embedded Items       |                        |                                                                   |                                           |
| Guest Users          |                        | Use HTML                                                          |                                           |
| Contribución         |                        |                                                                   |                                           |
| Comments             | Descripción            | Una presentación del contenido del recurso                        |                                           |
| Mapa                 | Añadir Entrada         |                                                                   |                                           |
| Neatline             |                        |                                                                   |                                           |

Gráfica 13.

Una vez diligenciados estos metadatos procedemos a continuar diligenciando los metadatos correspondientes a la pestaña **Social Media Elements**, en la cual podemos relacionar la colección con algunas de las redes sociales manejadas por la biblioteca por ejemplo @BiblioUniNorte para el caso de Twitter o https://www.facebook.com/Biblioteca-Karl-C-Parrish-Universidad-del-Norte-147656025253875/ para el caso de Facebook (ver recuadro amarillo gráfica 14)

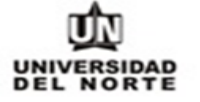

cacao.uninorte.edu.co/mvcc/admin/collections/add

|                      |                  | Plugins Ap          | pariencia Usuarios Configuración    | Bienvenido, Super User Cerrar sesi |
|----------------------|------------------|---------------------|-------------------------------------|------------------------------------|
| Panel de Control     | Agregar un       | a colección         |                                     | Q .                                |
| Elementos            | Dublin Core So   | cial Media Elements | Colección ierárquica superior       |                                    |
| Colecciones          |                  |                     |                                     |                                    |
| Tipos de<br>Elemento | Social Media IDs | Elements            |                                     | Añade una colección                |
| Etiquetas            |                  |                     |                                     | Público 🔲 Destacado 🗐              |
| Exposiciones         | Twitter          | Username, e.g. pat  | rick_mj                             |                                    |
| Simple Pages         | Añadir Entrada   | @BiblioUniNorte     |                                     |                                    |
| Collection Tree      |                  |                     |                                     |                                    |
| YouTube Import       |                  | Use HTML            |                                     |                                    |
| History Logs         |                  |                     |                                     |                                    |
| Neatline Time        | Facebook         | Username, e.g. Hag  | (leyMuseumandLibrary                |                                    |
| Simple Vocab         | Añadir Entrada   | https://www.face    | book.com/Biblioteca-Karl-C-Parrish- |                                    |
| OAI-PMH<br>Harvester |                  | Universidad-del-    | Norte-147656025253875/              |                                    |
| Embedded Items       |                  | Use HTML            |                                     |                                    |
| Guest Users          |                  |                     |                                     |                                    |
| Contribución         | Instagram        | Nombre de usuario   |                                     |                                    |
| Comments             | Añadir Entrada   |                     |                                     |                                    |
| Mapa                 |                  |                     |                                     |                                    |
| Neatline             |                  | Use HTML            |                                     |                                    |

Gráfica 14.

Continuamos con la pestaña **Colección jerárquica superior** seleccionando en que jerarquía debe ir la colección a crear con respecto a las colecciones ya creadas ver recuadro amarillo gráfica 15.

COD: GETI-AX-109 VERSIÓN 1

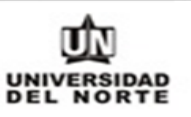

cacao.uninorte.edu.co/mvcc/admin/collections/add

|                      |                                  | Plugins Apariencia Usuarios Configuración E                           | <b>Sienvenido</b> , Super User Cerrar sesiōn |
|----------------------|----------------------------------|-----------------------------------------------------------------------|----------------------------------------------|
| Panel de Control     | Agregar una d                    | colección                                                             | Q                                            |
| Elementos            | Dublin Core Social               | Media Elements Colección jerárquica superior                          |                                              |
| Colecciones          |                                  |                                                                       |                                              |
| Tipos de             | Colección jerárqu                | uica superior                                                         | Añade una colección                          |
| Elemento             | Selecciona una                   | Una colección no puede ser jerárquica superior de sí misma, ni        |                                              |
| Etiquetas            | colección jerárquica<br>superior | puede ser asignada a otra colección en su misma jerarquía.            | Público 🗖 Destacado 🗖                        |
| Exposiciones         |                                  | Sin colección jerárquica superior   Sin colección ierárquica superior |                                              |
| Simple Pages         |                                  | Fondo Parrish                                                         |                                              |
| Collection Tree      | mplementado con Omeka            | Biblioteca Karl C. Parrish                                            | Versión 2.4   Información del sistema        |
| YouTube Import       |                                  | - Imágenes                                                            |                                              |
| History Logs         |                                  |                                                                       |                                              |
| Neatline Time        |                                  |                                                                       |                                              |
| Simple Vocab         |                                  |                                                                       |                                              |
| OAI-PMH<br>Harvester |                                  |                                                                       |                                              |
| Embedded Items       |                                  |                                                                       |                                              |
| Guest Users          |                                  |                                                                       |                                              |
| Contribución         |                                  |                                                                       |                                              |
| Comments             |                                  |                                                                       |                                              |
| Mapa                 |                                  |                                                                       |                                              |
| Neatline             |                                  |                                                                       |                                              |

Gráfica 15.

Por último, damos clic en el botón verde **Añade una colección (**visible en la anterior grafica) con esto quedará creada la colección.

**5.5. Complemento Tipos de Elemento**: Diligenciando esta opción podemos ingresar un tipo nuevo de elemento que no se encuentre listado en la lista a continuación y que sea necesario ingresar para la adecuada creación de un elemento (ver gráfica 16 a continuación)

COD: GETI-AX-109 VERSIÓN 1

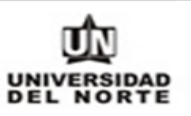

cacao.uninorte.edu.co/mvcc/admin/item-types

|                                     |                                   | Plugins Apariencia Usuarios Configuración Bienvenido, Super User                                                                                                    | Cerrar s           |
|-------------------------------------|-----------------------------------|----------------------------------------------------------------------------------------------------|--------------------|
| de Control                          | Navegar po                        | or los tipos de elementos (16                                                                                                    | c                  |
| entos                               | -                                 |                                                                                                    | -                  |
| cciones                             | Agregar un tipo de                | elemento                                                                                                    |                    |
| s de<br>iento                       | Nombre del tipo                   | Descripción                                                                                                    | Número<br>total de |
| ietas<br>siciones                   | Text<br>Editar                    | A resource consisting primarily of words for reading, Examples include books, letters,<br>dissertations, poems, newspapers, articles, archives of mailing lists. Note that facsimiles or<br>images of texts are still of the genre Text.                                                                                                    | 0                  |
| ole Pages                           | Moving Image<br>Editar            | A series of visual representations imparting an impression of motion when shown in succession.<br>Examples include animations, movies, television programs, videos, zoetropes, or visual output<br>from a simulation.                                                                                                    | 0                  |
| Tube Import                         | Oral History<br>Editar            | A resource containing historical information obtained in interviews with persons having firsthand knowledge.                                                                                                    | 0                  |
| ory Logs<br>line Time               | Sound<br>Editar                   | A resource primarily intended to be heard. Examples include a music playback file format, an<br>audio compact disc, and recorded speech or sounds.                                                                                                    | 0                  |
| ile Vocab                           | Still Image                       | A static visual representation. Examples include paintings, drawings, graphic designs, plans and maps. Recommended best practice is to assign the type Text to images of textual materials.                                                                                                    | 135                |
| PMH<br>ester                        | Website                           | A resource comprising of a web page or web pages and all related assets ( such as images, sound and video files, etc. ).                                                                                                    | 0                  |
| edded Items<br>it Users<br>ribución | Event<br>Editar                   | A non-persistent, time-based occurrence. Metadata for an event provides descriptive<br>information that is the basis for discovery of the purpose, location, duration, and responsible<br>agents associated with an event. Examples include an exhibition, webcast, conference,<br>workshop, open day, performance, battle, trial, wedding, tea party, conflagration. | 0                  |
| ments                               | Email<br>Editar                   | A resource containing textual messages and binary attachments sent electronically from one<br>person to another or one person to many people.                                                                                                    | 0                  |
| a<br>line                           | Lesson Plan<br>Editar             | A resource that gives a detailed description of a course of instruction.                                                                                                    | 0                  |
|                                     | Hyperlink<br>Editar               | A link, or reference, to another resource on the Internet.                                                                                                    | 0                  |
|                                     | Person<br>Editar                  | An individual.                                                                                                    | 0                  |
|                                     | Interactive<br>Resource<br>Editar | A resource requiring interaction from the user to be understood, executed, or experienced.<br>Examples include forms on Web pages, applets, multimedia learning objects, chat services, or<br>virtual reality environments.                                                                                                    | 0                  |
|                                     | Dataset<br>Editar                 | Data encoded in a defined structure. Examples include lists, tables, and databases. A dataset<br>may be useful for direct machine processing.                                                                                                    | 0                  |
|                                     | Physical Object<br>Editar         | An inanimate, three-dimensional object or substance. Note that digital representations of, or<br>surrogates for, these objects should use Moving Image, Still Image, Text or one of the other<br>types.                                                                                                    | 0                  |
|                                     | Service<br>Editar                 | A system that provides one or more functions. Examples include a photocopying service, a<br>banking service, an authentication service, interlibrary loans, a Z39.50 or Web server.                                                                                                    | 0                  |
|                                     | Software                          | A computer program in source or compiled form. Examples include a C source file, MS-Windows<br>exe executable, or Perl script.                                                                                                    | 0                  |

Gráfica 16.

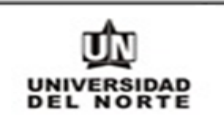

cacao.uninorte.edu.co/mvcc/admin/tags?sort\_field=time&sort\_dir=d

**5.6. Complemento Etiquetas:** En esta opción podemos ver listadas todas las etiquetas utilizadas en los elementos creados y en la cantidad de elementos que han sido utilizadas, también es posible desde esta opción listar las etiquetas desde la más reciente a la más antigua, por orden alfabético, y de menor a mayor uso tal como podemos ver en la gráfica 17 a continuación.

|                                                 | Plugins Apariencia Usuarios Configuración Bienvenido, Super User Cerrar sesión                                                                                                    |
|-------------------------------------------------|----------------------------------------------------------------------------------------------------|
| Panel de Control                                | Editar Etiquetas (11 total)                                                                                                    |
| Elementos<br>Colecciones<br>Tipos de            | Q Tipo de registro: Item Editando Etiquetas                                                                                                    |
| Elemento<br>Etiquetas<br>Exposiciones           | Tipo de registro       Más       Menos       Alfabético       Reciente         1       united states       Image: Comparison of the product of the product of the pro |
| Simple Pages<br>Collection Tree                 | 1. Para ver todos los elementos<br>etiquetados con un término, pulsa<br>sobre el número.       69       caribe colombiano       69       historia       69       urbanismo         0       Alta resolución       0       Centro       0       memoria                                                                                                    |
| YouTube Import<br>History Logs<br>Neatline Time | 2. Para editar la etiqueta, clica el<br>nombre y empieza a editar, luego<br>pulsa "intro" para guardar. Para<br>cancelar una edición, pulsa la tecla                                                                                                    |
| Simple Vocab<br>OAI-PMH<br>Harvester            | ESC o cica fuera de la etiqueta.     3. Para borrar una etiqueta, pulsa     sobre la X. Borrar una etiqueta no     borrará los elementos etiquetados     con ese término.                                                                                                    |
| Embedded Items<br>Guest Users                   | Implementado con Omeka   Documentación   Foros de ayuda Versión 2.4   Información del sistema                                                                                                    |
| Contribución<br>Comments<br>Mapa                |                                                                                                    |
| Neatline                                        |                                                                                                    |

Gráfica 17.

**5.7. Complemento Exposiciones:** En esta opción podemos ver listadas todas las exposiciones creadas por título o por fecha de agregación (ver gráfica 18 a continuación).

cacao.uninorte.edu.co/mvcc/admin/exhibits

|                      |                                  | Plugins Apari         | iencia Usuarios Configuración  | Bienvenido, Super User Cerrar sesión  |
|----------------------|----------------------------------|-----------------------|--------------------------------|---------------------------------------|
| Panel de Control     | Navegar Expo                     | siciones (1 t         | otal)                          | Q                                     |
| Elementos            |                                  |                       |                                |                                       |
| Colecciones          | Añade una exposición             |                       |                                |                                       |
| Tipos de             | Titulo 🌣                         | Etiquetas             | Tema                           | Fecha de agregación 🗢                 |
| Etiquetas            | Exposiciones<br>Editar · Elimina | ar                    | Tema público usado actualmente | 25/8/2016                             |
| Exposiciones         |                                  |                       |                                |                                       |
| Simple Pages         | leaders and an Oracle I          | Desumentarión I Fran  | a da sucuda                    |                                       |
| Collection Tree      | претенадо сон Отека ј            | Documentación   Poro: | s de ayuda                     | version 2.4   information dei sistema |
| YouTube Import       |                                  |                       |                                |                                       |
| History Logs         |                                  |                       |                                |                                       |
| Neatline Time        |                                  |                       |                                |                                       |
| Simple Vocab         |                                  |                       |                                |                                       |
| OAI-PMH<br>Harvester |                                  |                       |                                |                                       |
| Embedded Items       |                                  |                       |                                |                                       |
| Guest Users          |                                  |                       |                                |                                       |
| Contribución         |                                  |                       |                                |                                       |
| Comments             |                                  |                       |                                |                                       |
| Mapa                 |                                  |                       |                                |                                       |
| Neatline             |                                  |                       |                                |                                       |

Gráfica 18.

5.7.1.**Crear una exposición:** Para esto debemos dar clic sobre el botón verde mostrado en la gráfica 18 de nombre "Crear una exposición", una vez hecho esto procedemos a diligenciar los datos requeridos para la creación de la exposición, datos descritos en el recuadro amarillo en la gráfica 19. Una vez diligenciados estos datos debemos seleccionar si se va a tratar de una exposición pública y si se va a tratar de una exposición destacada.

cacao.uninorte.edu.co/mvcc/admin/exhibits/add

| de Control                              | Añadir una                     | exposición.                                                                                                    |                         |
|-----------------------------------------|--------------------------------|----------------------------------------------------------------------------------------------------|-------------------------|
| ientos                                  | Exposiciones > Añadir          | una exposición.                                                                                                    |                         |
| ecciones<br>os de<br>mento              | Mostrar metad                  | latos                                                                                                    | Guardar                 |
| uetas<br>osiciones                      | Slug                           | No están permitidos los espacios ni los caracteres especiales                                                                                                    | Público: 📄 Destacado: 🗐 |
| ole Pages<br>ection Tree<br>Fube Import | Créditos                       |                                                                                                    |                         |
| bry Logs<br>line Time<br>ble Vocab      | Descripción                    | 18 Z U   ■ ■ ■   Ξ   Ξ   = Paragraph + em.                                                                                                    |                         |
| PMH<br>rester                           |                                |                                                                                                    |                         |
| eadea hems<br>st Users<br>tribución     | Etiquetas                      |                                                                                                    |                         |
| ments                                   | Tema                           | Tema público usado actualment                                                                                                    |                         |
| line                                    | Utilizar página de<br>resumen? | Iniciar la exhibición en la página de resumen. Si no es<br>confirmada, comenzar con la primera página de exposiciones, si<br>existe.                                     |                         |
|                                         | Cover Image                    | Choose a file to represent this exhibit. The selected file will serve<br>as the thumbnail for the exhibit.<br>Omeka will use the first attached file as the cover image. |                         |
|                                         | Páginas                        | Change                                                                                                    |                         |
|                                         | No hay páginas                 |                                                                                                    |                         |

Gráfica 19.

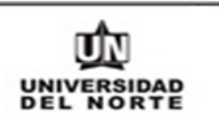

5.7.1.1. Añadir una página: Para añadir una página a la exposición damos clic sobre el botón que se encuentra en el recuadro naranja, una vez hecho esto diligenciamos los datos requeridos en el recuadro amarillo de la gráfica 20 a continuación, entre los datos a diligenciar esta escoger un tipo de plantilla, las cuales permiten añadir ítems o elementos a nuestra página o archivos, texto, mapas, archivos con texto y líneas de tiempo previamente creadas. Por ultimo en el recuadro naranja de la gráfica 20 tenemos la opción de añadir otra página a la exposición o de guardar la exposición creada hasta ese momento.

| Panel de Control     | Añadir una p                                                                       | agina                                        |                                | Q .                             |  |  |
|----------------------|------------------------------------------------------------------------------------|----------------------------------------------|--------------------------------|---------------------------------|--|--|
| Elementos            | Exposiciones > prueba > ;                                                          | Añadir una página                            |                                | _                               |  |  |
| Colecciones          | Título de página                                                                   |                                              |                                |                                 |  |  |
| Tipos de<br>Elemento | Slug de página                                                                     | No están permitidos los espacios r           | i los caracteres especiales    | Guardar                         |  |  |
| Etiquetas            |                                                                                    |                                              |                                | Guardar y añadir otra<br>página |  |  |
| Exposiciones         |                                                                                    |                                              |                                |                                 |  |  |
| Simple Pages         | Contenido                                                                          | Б                                            | rpandir todos   Colapsar todos |                                 |  |  |
| Collection Tree      | Para reordenar los bloques y los objetos, clica y arrastra a la posición preferida |                                              |                                |                                 |  |  |
| YouTube Import       | Nuevo bloque                                                                       |                                              |                                |                                 |  |  |
| Histo <b>ry</b> Logs |                                                                                    |                                              |                                |                                 |  |  |
| Neatline Time        | Selecciona plantilla                                                               |                                              |                                |                                 |  |  |
| Simple Vocab         |                                                                                    |                                              |                                |                                 |  |  |
| OAI-PMH<br>Harvester |                                                                                    |                                              |                                |                                 |  |  |
| Embedded Items       | Archivo con texto                                                                  | Galería                                      | Texto                          |                                 |  |  |
| Guest Users          |                                                                                    |                                              |                                |                                 |  |  |
| Contribución         |                                                                                    |                                              | 0.00                           |                                 |  |  |
| Comments             |                                                                                    |                                              |                                |                                 |  |  |
| Mapa                 | Archivo                                                                            | Neatline Time                                | Mapa de geolocalización        |                                 |  |  |
| Neatline             |                                                                                    |                                              |                                |                                 |  |  |
|                      |                                                                                    | NEATLINE<br>Plus Your Course in Space & Time |                                |                                 |  |  |
|                      |                                                                                    | Neatline                                     |                                |                                 |  |  |

cacao.uninorte.edu.co/mvcc/admin/exhibits/add-page/2

Gráfica 20.

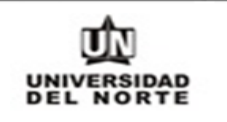

**5.8. Complemento Simple pages:** Al seleccionar esta opción, encontramos listadas en orden alfabético o por fecha de modificación todas las páginas creadas tal como podemos ver en la gráfica 21 a continuación; También es posible tener una vista jerárquica de las páginas creadas.

| cacao.uninorte.edu.  | co/mvcc/admin/simple-pages/ind | dex/browse                           |                                            |
|----------------------|--------------------------------|--------------------------------------|--------------------------------------------|
|                      |                                | Plugins Apariencia Usuarios Configur | ación Bienvenido, Super User Cerrar sesión |
| Panel de Control     | Simple Pages   Na              | vegar                                | ۹                                          |
| Elementos            | Vista de lista Vista jerárqu   | ica                                  |                                            |
| Colecciones          |                                |                                      |                                            |
| Tipos de<br>Elemento | Añadir una página              |                                      | And the second                             |
| Etiquetas            | Título ¢                       | Slug ©                               | Ultima modificación 🗢                      |
| Exposiciones         | Editar • Eliminar              | elementos-destacados                 | nulloque et 10/11/16 9.49                  |
| Simple Pages         |                                |                                      |                                            |
| Collection Tree      | Implementado con Omeka   Docun | nentación   Foros de ayuda           | Versión 2.4   Información del sistema      |
| YouTube Import       |                                |                                      |                                            |
| History Logs         |                                |                                      |                                            |
| Neatline Time        |                                |                                      |                                            |
| Simple Vocab         |                                |                                      |                                            |
| OAI-PMH<br>Harvester |                                |                                      |                                            |
| Embedded Items       |                                |                                      |                                            |
| Guest Users          |                                |                                      |                                            |
| Contribución         |                                |                                      |                                            |
| Comments             |                                |                                      |                                            |
| Mapa                 |                                |                                      |                                            |
| Neatline             |                                |                                      |                                            |

Gráfica 21.

Para crear una página damos clic en el botón Añadir una página una vez hecho esto diligenciamos los datos requeridos para la creación de la misma, al momento de diligenciar estos datos tenemos la opción agregar códigos abreviados los cuales nos permiten ingresar animaciones y demás funciones que podemos ver en el enlace http://omeka.org/codex/Shortcodes. En el recuadro amarillo podemos establecer la jerarquía de la página a crear y orden que tendrá con respecto a páginas de la misma jerarquía; por último, podemos establecer si se tratará de una página publica y guardar la creación de la página (ver gráfica 22)

COD: GETI-AX-109 VERSIÓN 1

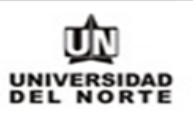

cacao.uninorte.edu.co/mvcc/admin/simple-pages/index/add

| Aide control   Simple Pages   Añadir una página   rentos   coiones   a de nento   aetas   bertos   setas   bele Pages   cotiones   bele Pages   cotiones   bele Pages   cotiones   bele Pages   cotiones   bele Pages   cotiones   bele Pages   cotiones   bele Pages   cotiones   cotiones   cotiones   bele Pages   cotiones   cotiones   cotiones   cotiones   cotiones   cotiones   bele Pages   cotiones   cotiones </th <th></th> <th>Plugins Apariencia Usuarios Configuración Bien</th> <th><b>venido</b>, Super User Cerrar se</th>                                                                                                    |                           | Plugins Apariencia Usuarios Configuración Bien                                                                                                    | <b>venido</b> , Super User Cerrar se                                         |
|----------------------------------------------------------------------------------------------------|---------------------------|----------------------------------------------------------------------------------------------------|------------------------------------------------------------------------------|
| sectos   cciones   s de nento   setas   suetas   Slug   El 'slug' es la parte de la URL que identifica a esta página. Esta parte de la URL será creada automáticamente a partir del titulo si no se específica una. Esta permitada la utilización de letras, números, guiones bajos, guiones bajos, guiones y barras inclinadas.   Del Pages   estion Tree   Pube Import   cory Loga   PAH   Pester   edded Itema   et Users   tribución   mentas   a   a                                                                                                    | control Simple Page       | s   Añadir una página                                                                                                    | ٩                                                                            |
| coiones       Título*       Nombre y título de la pagina (obligatorio)       Guardar         sed       sento       Slug       El 'slug' es la parte de la URL que identifica a esta página. Esta parte de la URL será creada automáticamente a partir del título si no se especifica una. Esta permitada la utilización de letras, números, guiones bajos, guiones y barras inclinadas.       Página Principal (No Padre La página superior         Slug       El 'slug' es la parte de la URL per intada la utilización de letras, números, guiones bajos, guiones y barras inclinadas.       Orden       O         Slug       ¿Usar editor HTML?       Marcar para añadir una barra de edición HTML para crear HTML fácilmente.       Orden       O         PMH       Ime       Texto       Agregar contenido a la página. Este campo soporta shortcodes.       Para obtener una lista de códigos abreviados disponibles, acuda al Omela Codex.       Publicar esta página?       Marca esta casilla para hacer página pública.         PMH       restor       a       Imenta       Imenta       Imenta       Imenta       Imenta         a       Ime       Imenta       Imenta       Imenta       Imenta       Imenta       Imenta       Imenta                                                                                                    | DB                        |                                                                                                    |                                                                              |
| a de nento   a etao   a etao   a etao   a etao   a etao   a etao   a etao   a etao   a etao   a etao   a etao                  Slug   El 'slug' es la parte de la URL será creada automáticamente a partir del título si no se especifica una. Esta permitada la utilización de letras, números, guiones bajos, guiones y barras inclinadas.   nor respector   rube Import   ¿Usar editor HTML?   Marcar para añadir una barra de edición HTML para crear HTML fácilmente.   or Lorgo   Bribue Kooab   PMH   PMH   edded Items   et Usera   at menta   a   at mine                                                                                                    | Titulo*                   | Nombre y titulo de la página (obligatorio)                                                                                                    | Guardar                                                                      |
| setas       Sug       Et sug es la parte de la ONL que identinanea e sus pagrina. Esta pagrina esta pagrina. Esta parte del titulo si no se especifica una. Esta permitada la utilización de letras, números, guiones bajos, guiones y barras inclinadas.       Página Principal (No Padre 1) La págrina superior         cole Pages       Usar editor HTML?       Marcar para añadir una barra de edición HTML para crear HTML fácilmente.       Orden         cory Loga       Itine Time       Texto       Agregar contenido a la página. Este campo soporta shortcodes. Para obtener una lista de códigos abreviados disponibles, acuda al Omeka Codex.       ¡Publicar esta página? "         PMH rester       a       Itine       Itine       Itine                                                                                                    | o Char                    | El "elucit de la contra de la LIDI, que identifica e este encience. Este                                                                            | Padre                                                                        |
| no se especifica una. Esta permitada la utilización de letras,<br>números, guiones bajos, guiones y barras inclinadas.<br>La página superior<br>Orden<br>O<br>El orden de la página con<br>respecto al resto de las<br>páginas con la misma jerarqu<br>dine Time<br>PMH<br>rester<br>edded Itema<br>a<br>line                                                                                                    | Slug                      | El "slug" es la parte de la ORL que identifica a esta pagina. Esta<br>parte de la URL será creada automáticamente a partir del título si            | Página Principal (No Padre                                                   |
| ine Pages   ction Tree   ube Import   iube Import   iube Import                                                                                                    | ones                      | no se específica una. Esta permitada la utilización de letras,<br>púmeros quippes baios quippes y barras inclinadas                                 | La página superior                                                           |
| istion Tree   iube Import   ij Usar editor HTML?   Marcar para añadir una barra de edición HTML para crear HTML   fácilmente.   ime Time   le Vocab   PMH   ester   edded Itema   t Usera   ribución   menta   a   line                                                                                                    | agea                      | han eros, guores oujos, guores y bures mentodas.                                                                                                    | Orden                                                                        |
| Dube Import ¿Usar editor HTML? Marcar para añadir una barra de edición HTML para crear HTML fácilmente.   Dine Time   line Time   le Vocab   PMH ester   edded Itema   t Users   ribución   mente   a   ine      Marcar para añadir una barra de edición HTML para crear HTML fácilmente. El orden de la página con respecto al resto de las páginas con la misma jerarque ¿Publicar esta página? @ Marca esta casilla para hacer página pública.                                                                                                    | n Tree                    |                                                                                                    | 0                                                                            |
| ine Time   le Vocab   PMH   ester   idded Items   t Users   ine                                                                                                    | Import ¿Usar editor HTML? | Marcar para añadir una barra de edición HTML para crear HTML<br>fácilmente.                                                                         | El orden de la página con respecto al resto de las                           |
| Ine Time   Ie Vocab   MH   ester   dded Items   ibución   nenta     Ime     Texto     Agregar contenido a la página. Este campo soporta shortcodes.   Para obtener una lista de códigos abreviados disponibles, acuda   al Omeka Codex.     Marca esta casilla para hacer   página pública.     Ime     Image: Image: I |                           | 0                                                                                                    | páginas con la misma jerarqu                                                 |
| edded Items t Users fibución ments ine                                                                                                    | focab<br>H<br>Int         | Agregar contenido a la página. Este campo soporta shortcodes.<br>Para obtener una lista de códigos abreviados disponibles, acuda<br>al Omeka Codex. | ¿Publicar esta página? 🔲<br>Marca esta casilla para hacer<br>página pública. |
| t Users ribución ments line                                                                                                    | ed Items                  |                                                                                                    |                                                                              |
| ribución<br>ments<br>ine                                                                                                    | ers                       |                                                                                                    |                                                                              |
| menta<br>a<br>line                                                                                                    | ción                      |                                                                                                    |                                                                              |
| ine la la la la la la la la la la la la la                                                                                                    | ita                       |                                                                                                    |                                                                              |
| ine                                                                                                    |                           |                                                                                                    |                                                                              |
|                                                                                                    |                           |                                                                                                    |                                                                              |
|                                                                                                    |                           |                                                                                                    |                                                                              |
|                                                                                                    | 1.24 3                    |                                                                                                    |                                                                              |
|                                                                                                    |                           |                                                                                                    |                                                                              |
|                                                                                                    |                           |                                                                                                    |                                                                              |
|                                                                                                    |                           |                                                                                                    |                                                                              |
|                                                                                                    |                           |                                                                                                    |                                                                              |

Gráfica 22.

**5.9. Complemento Collection Tree:** En esta opción podemos ver una vista jerárquica de las colecciones creadas tal como podemos ver en la gráfica 23 a continuación.

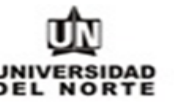

cacao.uninorte.edu.co/mvcc/admin/collection-tree

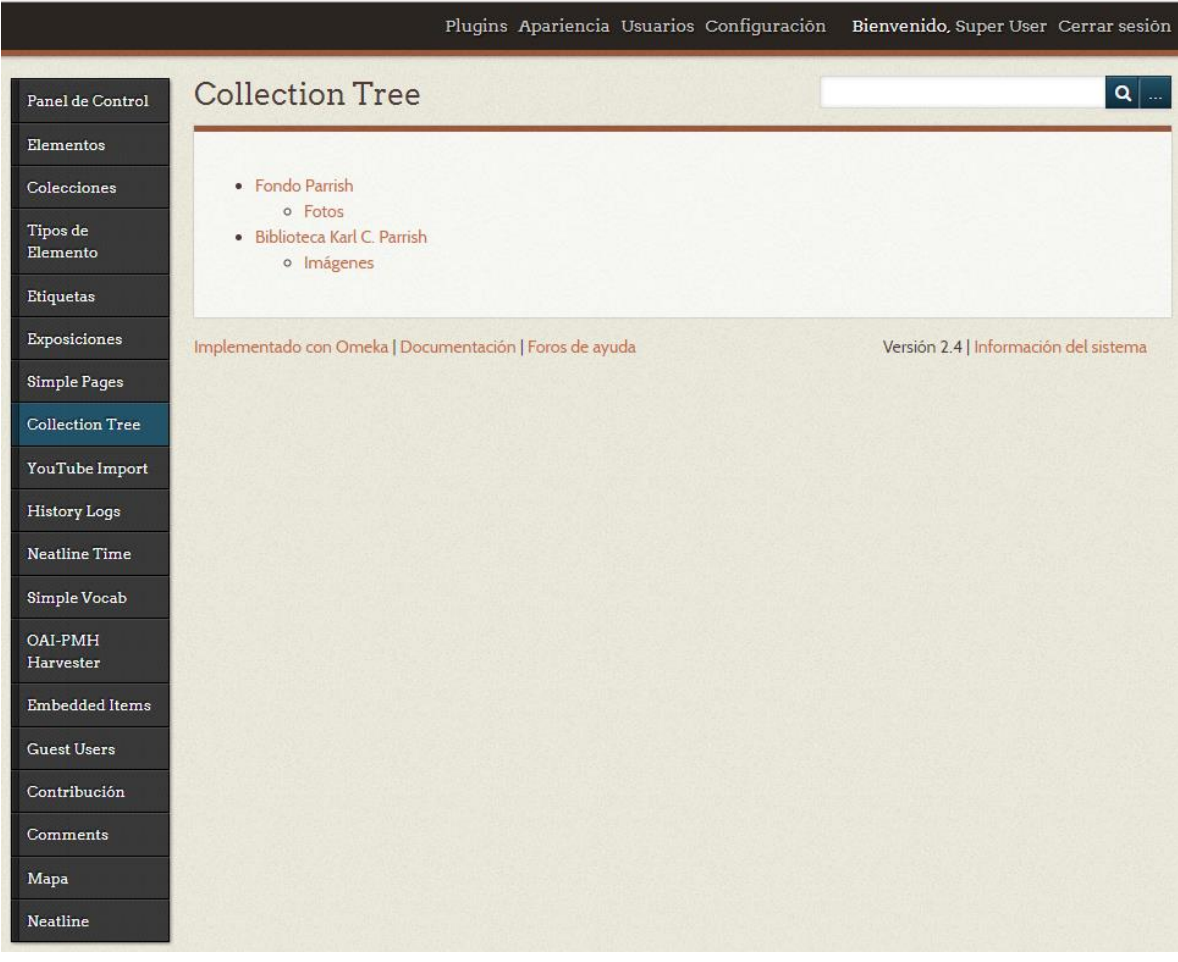

Gráfica 23.

**5.10. Complemento YouTube Import**: En esta opción podemos asignar un video de YouTube a una colección; Esto lo podemos hacer diligenciando el formulario descrito en la

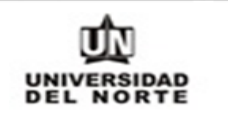

| gráfica                        | o/mvcc/admin/vou-tube-   | 4 a                                                                                    | continuación.                                |
|--------------------------------|--------------------------|----------------------------------------------------------------------------------------|----------------------------------------------|
|                                | o integraaning jour cabe | Plugins Apariencia Usuarios Configuración I                                            | <b>Bienvenido</b> , Super User Cerrar sesiör |
| Panel de Control               | YouTube In               | nport   Import Video                                                                   | Q                                            |
| Elementos                      | Youtube URL*             | Paste the full url of the Youtube video you would like to import                       |                                              |
| Tipos de                       |                          |                                                                                        |                                              |
| Etiquetas                      | Colección                | To which collection would you like to add the YouTube video?                           | 7                                            |
| Exposiciones                   |                          | Assign No Collection                                                                   |                                              |
| Simple Pages                   | User Role                | Which role does the Youtube user/channel play in the creation o<br>the new Omeka item? | f                                            |
| Collection Tree                |                          | Editor                                                                                 |                                              |
| YouTube Import<br>History Logs | Public Visibility        | Would you like to make the video public in Omeka?                                      |                                              |
| Neatline Time                  |                          | Ø                                                                                      |                                              |
| Simple Vocab                   | Import Video             |                                                                                        |                                              |
| OAI-PMH<br>Harvester           |                          |                                                                                        |                                              |
| Embedded Items                 | Implementado con Om      | neka   Documentación   Foros de ayuda                                                  | Versión 2.4   Información del sistema        |
| Guest Users                    |                          |                                                                                        |                                              |
| Contribución                   |                          |                                                                                        |                                              |
| Comments                       |                          |                                                                                        |                                              |
| Mapa                           |                          |                                                                                        |                                              |
| Neatline                       |                          |                                                                                        |                                              |

Gráfica 24.

5.11. Complemento History Logs: En esta opción es posible ver un registro de las ediciones realizadas sobre ítems/Elementos (recuadro amarillo gráficas 25) o colecciones (recuadro naranja gráficas 25); Estos registros los podemos ordenar por fecha, tipo, ID, Elemento/Colección, usuario o acción como se puede apreciar en la gráfica 25; Al dar clic sobre un dato del campo "Part of" obtenemos una descripción de lo realizado en este elemento o colección (ver gráfica 26 a continuación).

COD: GETI-AX-109 VERSIÓN 1

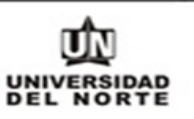

|                      |                        | Plugins .                  | Apariencia Us | uarios Con | figuración Bienveni             | do, Super 1 | User Cerrar sesiō           |
|----------------------|------------------------|----------------------------|---------------|------------|---------------------------------|-------------|-----------------------------|
| Panel de Control     | Curation Hi            | story Log (                | 1162 tota     | 1)         |                                 |             | Q                           |
| Elementos            |                        |                            |               |            |                                 |             |                             |
| Colecciones          | Advanced Reports       | Filtro Rápido 🔻            |               |            |                                 |             | 1 de 12 >                   |
| Tipos de<br>Elemento | Fecha *                | Tipo *                     | <u>م</u> اير  | Part of *  | llcer 🏠                         | Action      | Changes                     |
| Etiquetas            |                        | npo 🌩                      | iu ÷          | Fait OI 👳  | User 🤟                          | \$          | Changes                     |
| Exposiciones         | 2017-06-21<br>10:36:44 | File 252<br>Deleted record |               | Item 102   | Aaron Rosemberg<br>(arosemberg) | Eliminar    |                             |
| Simple Pages         | 2017-06-21<br>10:36:33 | File 381                   |               | Item 102   | Aaron Rosemberg<br>(arosemberg) | Create      | Created<br>manually by user |
| Collection Tree      | 2017-06-21             | File 228                   |               | Item 139   | Aaron Rosemberg                 | Eliminar    |                             |
| YouTube Import       | 10:35:54               | Deleted record             |               |            | (arosemberg)                    | 20000       |                             |
| History Logs         | 2017-06-21<br>10:35:45 | File 380                   |               | Item 139   | Aaron Rosemberg<br>(arosemberg) | Create      | Created<br>manually by user |
| Neatline Time        | 2017-06-21             | File 249                   |               | Item 103   | Aaron Rosemberg                 | Eliminar    |                             |
| Simple Vocab         | 10:34:39               | Deleted record             |               |            | (arosemberg)                    |             |                             |
| OAI-PMH<br>Harvester | 2017-06-21<br>10:33:58 | File 379                   |               | Item 103   | Aaron Rosemberg<br>(arosemberg) | Create      | Created<br>manually by user |
| Embedded Items       | 2017-06-21<br>10:33:20 | File 219<br>Deleted record |               | Item 130   | Aaron Rosemberg<br>(arosemberg) | Eliminar    |                             |
| Guest Users          | 2017-06-21             | File 378                   |               | Item 130   | Aaron Rosemberg                 | Create      | Created                     |
| Contribución         | 10:33:11               |                            |               |            | (arosemberg)                    |             | manually by user            |
| Comments             | 2017-06-21<br>10:29:12 | File 226<br>Deleted record |               | Item 137   | Aaron Rosemberg<br>(arosemberg) | Eliminar    |                             |
| Mapa                 | 2017-06-21             | Item 137                   |               | Collection | Aaron Rosemberg                 | Update      | Deleted: Original           |
| Neatline             | 10:29:05               | Residencias Barrio M       | 1odelo de San | 5          | (arosemberg)                    |             | Format                      |

cacao.uninorte.edu.co/mvcc/admin/history-log

Gráfica 25.

COD: GETI-AX-109 VERSIÓN 1

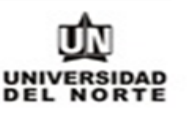

cacao.uninorte.edu.co/mvcc/admin/items/log/103 Plugins Apariencia Usuarios Configuración Bienvenido, Super User Cerrar sesión Q ... Curation History Log Panel de Control Elementos **Curation History** Colecciones Last Changes for Item #103 Tipos de Elemento User Action Detalles Time Etiquetas 2016-11-03 Marlem Uribe Update Deleted: Original Format 13:02:38 (mauribe) Exposiciones 2016-11-02 Ana Posada Create Created: Title, Subject, Description, Creator, Publisher, Date, Contributor, Rights, Simple Pages 11:36:27 (amposada) Relation, Format, Language, Type, Original Format, Physical Dimensions **Collection Tree** YouTube Import Implementado con Omeka | Documentación | Foros de ayuda Versión 2.4 | Información del sistema History Logs Neatline Time Simple Vocab OAI-PMH Harvester Embedded Items **Guest Users** Contribución Comments Мара Neatline

Gráfica 26.

**5.12. Complemento Neatline Time**: En esta opción podemos ver listadas las líneas de tiempo creadas, además podemos crear una línea de tiempo conformada por ítems/elementos creados previamente, diligenciando los datos requeridos al seleccionar a opción añadir una secuencia; Debemos de tener en cuenta que en un ítem/elemento el formato fecha debe ser el siguiente 1945-01-01 con el fin de que pueda ser utilizado por este plugin Netline Time (ver gráfica 27).

COD: GETI-AX-109 VERSIÓN 1

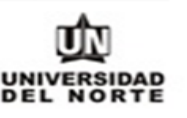

| cacao.uninorte.edu.co | p/mvcc/admin/neatline-time                             |                                                                  |
|-----------------------|--------------------------------------------------------|------------------------------------------------------------------|
|                       | Plugins Apariencia                                     | Usuarios Configuración Bienvenido, Super User Cerrar sesión      |
| Panel de Control      | Neatline Time   Buscar Secue                           | ncias Q                                                          |
| Elementos             |                                                        |                                                                  |
| Colecciones           | Añadir una secuencia                                   |                                                                  |
| Tipos de              | Título                                                 | Descripción                                                      |
| Elemento              | Fotografías Prado                                      | Lorem ipsum dolor sit amet, cum munere quaerendum sadipscing at, |
| Etiquetas             | Editar metadatos · Editar campo de consulta · Eliminar |                                                                  |
| Exposiciones          | Añadir una secuencia                                   |                                                                  |
| Simple Pages          |                                                        |                                                                  |
| Collection Tree       | Implementado con Omeka   Documentación   Foros de ayu  | da Versión 2.4   Información del sistema                         |
| YouTube Import        |                                                        |                                                                  |
| History Logs          |                                                        |                                                                  |
| Neatline Time         |                                                        |                                                                  |
| Simple Vocab          |                                                        |                                                                  |
| OAI-PMH<br>Harvester  |                                                        |                                                                  |
| Embedded Items        |                                                        |                                                                  |
| Guest Users           |                                                        |                                                                  |
| Contribución          |                                                        |                                                                  |
| Comments              |                                                        |                                                                  |
| Mapa                  |                                                        |                                                                  |
| Neatline              |                                                        |                                                                  |

Gráfica 27.

5.13. Complemento Simple Vocab: Esta opción nos permite personalizar las opciones de los metadatos que debemos diligenciar al crear un elemento; Un claro ejemplo de un lenguaje controlado creado en esta opción Simple Vocab lo vemos al momento de diligenciar el metadato autor cuando estamos creando un ítem/Elemento (ver gráfica 28 recuadro amarillo); En la gráfica 29 recuadro naranja vemos cómo podemos crear un lenguaje controlado para cada uno de los metadatos que hacen parte del modelo de metadatos Dublín Core diligenciando cada uno de los campos generados, en esta gráfica 28 también podemos ver que aquellos metadatos que tengan el símbolo \* al lado es debido

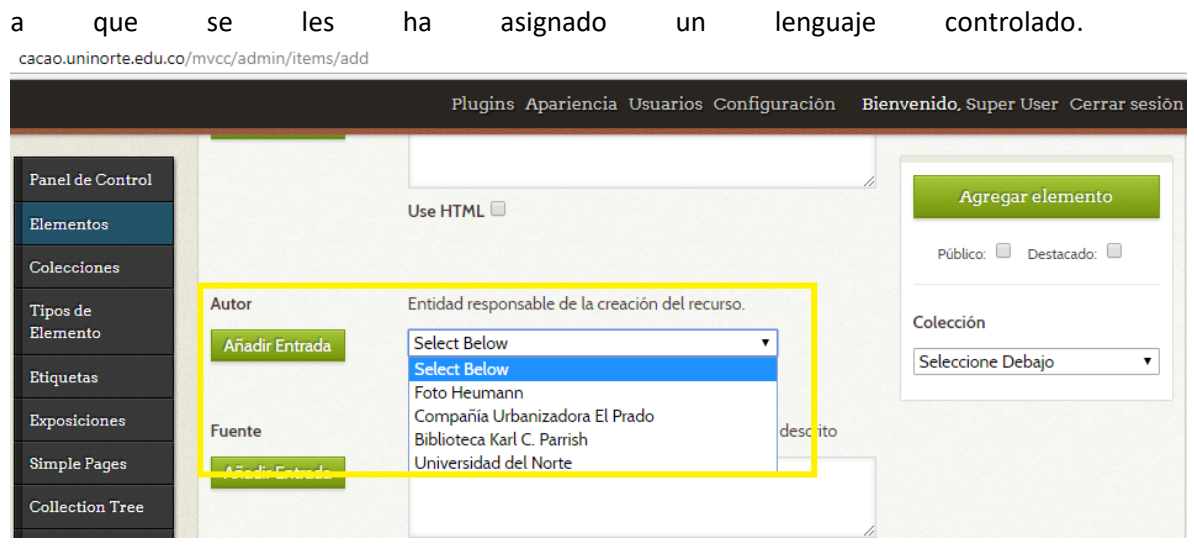

Gráfica 28.

cacao.uninorte.edu.co/mvcc/admin/simple-vocab

|                      |                                                                                                    | Plugins Apariencia Usuarios Configuración                                                                                     | Bienvenido, Super User Cerrar sesión |
|----------------------|----------------------------------------------------------------------------------------------------|----------------------------------------------------------------------------------------------------|--------------------------------------|
| Panel de Control     | Simple Voca                                                                                                    | Ъ                                                                                                    | Q                                    |
|                      | -                                                                                                    |                                                                                                    |                                      |
| Elementos            | Elemento Seleccio                                                                                                    | par a continuación                                                                                                    |                                      |
| Colecciones          | Seleccio                                                                                                    | nar a continuación                                                                                                    | Añadir/Editar vocabulario            |
| Tipos de<br>Elemento | Dublin C<br>Resun<br>Derect                                                                                                    | c <b>ore</b><br>ien<br>ios de acceso                                                                                          |                                      |
| Etiquetas            | Accrua                                                                                                    | l Method<br>I Periodicity                                                                                                    |                                      |
| Exposiciones         | Terminos del Accrua                                                                                                    | l Policy                                                                                                    |                                      |
| Simple Pages         | Audier                                                                                                    | icia<br>see Education Level                                                                                                   |                                      |
| Collection Tree      | Refere                                                                                                    | ncia bibliográfica                                                                                                    |                                      |
| YouTube Import       | Conto                                                                                                    | ms 10<br>prador *                                                                                                    |                                      |
| History Logs         | Cober<br>Autor                                                                                                    | ura<br>•                                                                                                    |                                      |
| Neatline Time        | Fecha<br>Date A                                                                                                    | *<br>.ccepted                                                                                                    |                                      |
| Simple Vocab         | Añade los térr<br>Fecha                                                                                                    | vailable<br>del copyright                                                                                                    |                                      |
| OAI-PMH              | borrar el voca<br>Fecha                                                                                                    | de creación                                                                                                    | -                                    |
| Harvester            | Pulsa aquí para mostra                                                                                                    | r la lista de textos para el elemento seleccionado que actualmente                                                            | 2                                    |
| Embedded Items       | constan en Omeka. Pue                                                                                                    | edes utilizar esta lista como referencia para construir el vocabulario                                                        | D.                                   |
| Guest Users          | Los términos de                                                                                                    | vocabulario no deben contener más de una línea (sin saltos de                                                                 |                                      |
| Contribución         | línea).                                                                                                    | to caudatano no acuerte ner mas de una anea (sin sattus de                                                                    |                                      |
| Comments             | <ul> <li>Los términos de un vocabulario suelen ser cortos y concisos. Si los valores de esta<br/>campo no lo son, descarta utilizar un vocabulario controlado para este elemento.</li> </ul> |                                                                                                    |                                      |
| Mapa                 | <ul> <li>Los términos de<br/>correspondiente</li> </ul>                                                                                                    | vocabulario deben ser idénticos a los valores del campo                                                                       |                                      |
| Neatline             | <ul> <li>Los valores exist<br/>mantendrán, pe</li> </ul>                                                                                                    | entes de cada elemento no incluidos en el vocabulario se<br>ro no podrán ser seleccionados en la página de edición del elemer | nto                                  |

Gráfica 29.

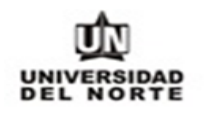

cacao.uninorte.edu.co/mvcc/admin/oaipmh-harvester

5.14. Complemento OAI – PMH Harvester: A través de esta opción podemos traer elementos de algún repositorio o instancia de Omeka a nuestra instalación, para esto debemos colocar el enlace request que permite, traer estos elementos por medio del protocolo OAI – PMH (ver recuadro amarillo de la gráfica 30 lugar donde debemos colocar el enlace mencionado).

|                      |                        | Plugins Apariencia Usuarios Configuración  | Bienvenido, Super User Cerrar sesión  |
|----------------------|------------------------|--------------------------------------------|---------------------------------------|
| Panel de Control     | OAI-PMH H              | arvester                                   | Q                                     |
| Elementos            |                        |                                            |                                       |
| Colecciones          | Data Provider          |                                            |                                       |
| Tipos de<br>Elemento | Base URL               | The base URL of the OAI-PMH data provider. |                                       |
| Etiquetas            |                        |                                            |                                       |
| Exposiciones         | View Sets              |                                            |                                       |
| Simple Pages         |                        |                                            |                                       |
| Collection Tree      | Harvests               |                                            |                                       |
| YouTube Import       | There are no harvests. |                                            |                                       |
| History Logs         |                        |                                            |                                       |
| Neatline Time        | Implementado con Ome   | ka   Documentación   Foros de ayuda        | Versión 2.4   Información del sistema |
| Simple Vocab         |                        |                                            |                                       |
| OAI-PMH<br>Harvester |                        |                                            |                                       |
| Embedded Items       |                        |                                            |                                       |
| Guest Users          |                        |                                            |                                       |
| Contribución         |                        |                                            |                                       |
| Comments             |                        |                                            |                                       |
| Mapa                 |                        |                                            |                                       |
| Neatline             |                        |                                            |                                       |

Gráfica 30.

- **5.15. Complemento Embedded Items**: Esta opción permite incrustar elementos como un iframe en otros sitios.
- **5.16. Complemento Guest Users**: Esta opción permite a los usuarios que visitan la vista pública del sitio, crear un perfil de invitado, diligenciando el formulario descrito en la gráfica 31 a continuación; Una vez diligenciamos este, nos es enviado un correo de confirmación (invitado). Esta solicitud a su vez requiere de la aprobación de un Super User del sistema Omeka, una vez tengamos esta aprobación podemos hacer contribuciones de archivos los cuales requieren de la aprobación de un Super User. En la gráfica 32 podemos

observar tanto las solicitudes aprobadas como aquellas que requieren de aprobación.

| cacao.uninorte.edu.co/mvcc/guest-user/user/register |                          |                                                                                          | 역 ┦☆ 🚺                               |
|-----------------------------------------------------|--------------------------|------------------------------------------------------------------------------------------|--------------------------------------|
|                                                     |                          | In                                                                                       | iciar sesión <b>Crear una cuenta</b> |
|                                                     |                          | Memoria                                                                                  |                                      |
|                                                     |                          | del <mark>Ca</mark>                                                                      | ribe colombiano                      |
|                                                     |                          |                                                                                          |                                      |
| » Navegar por los elementos                         | Crear una cuenta         |                                                                                          |                                      |
| » Navegar por las colecciones                       |                          |                                                                                          |                                      |
| » Navegar exposiciones                              | Nombre de usuario        | El nombre de usuario puede tener hasta 30 caracteres. No se permiten espacios en blanco. |                                      |
| » Árbol de colecciones                              |                          |                                                                                          |                                      |
| » Mapa                                              | Nombre en pantalla.      | Nombre tal y como aparecerá en la pantalla.                                              |                                      |
| » líneas de tiempo                                  |                          |                                                                                          |                                      |
| » Contribuir un elemento                            |                          |                                                                                          |                                      |
| » index                                             | e-mail                   |                                                                                          |                                      |
| » Elementos Destacados                              | Contraseña               |                                                                                          |                                      |
| » Neatline                                          |                          |                                                                                          |                                      |
|                                                     | Password again for match |                                                                                          |                                      |
|                                                     | Crear una cuenta         |                                                                                          |                                      |

Gráfica 31.

COD: GETI-AX-109 VERSIÓN 1

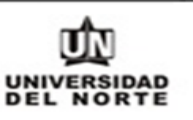

Plugins Apariencia Usuarios Configuración Bienvenido, Super User Cerrar sesión Navegar por la lista de usuarios (12 total) Q. Panel de Control Elementos **Q** guest Colecciones Buscar usuarios Usernames Real names Email addresses Tipos de Elemento Filtro Rápido 🔍 Etiquetas Real Name 🗢 e-mail 😂 Rol \$ ID ¢ Nombre de usuario 🌣 Exposiciones 19 hectorulloque hectorulloque hectorulloque@gmail.com Guest Simple Pages Editar · Eliminar **Collection Tree** 22 jebrahaim (inactivo) johanna ebrahaim jebrahaim@uninorte.edu.co Guest Editar · Eliminar YouTube Import 23 carmencalle23@hotmail.com (inactivo) CarmenAlicia ccallet@gmail.com Guest History Logs Editar · Eliminar **Neatline Time** 24 agjblanco (inactivo) Aníbal Gabriel agjblanco@gmail.com Guest Simple Vocab Editar · Eliminar OAI-PMH 25 Effygualtero (inactivo) Effygualtero effygualtero@gmail.com Guest Harvester Editar · Eliminar Embedded Items 26 lauravillarreal (inactivo) Laura Villarreal Aragón laura14villaa@hotmail.com Guest Editar · Eliminar **Guest Users** lauravillarreal14 (inactivo) Laura Villarreal Aragón taguita14@hotmail.com Guest Contribución Editar · Eliminar Comments 30 marcelaheredia (inactivo) marcelaherediamd@hotmail.com marcelaheredia Guest Editar · Eliminar Мара 31 sebastiansolanosalazar (inactivo) Neatline sebastian sebassolanosalazar@gmail.com Guest Editar · Eliminar

cacao.uninorte.edu.co/mvcc/admin/guest-user/user/browse?role=guest

Gráfica 32.

- **5.17. Complemento Contribution:** En esta opción podemos ver instrucciones de como configurar el proceso de contribución; En la pestaña "Tipos de contribución" de esta opción podemos establecer que tipo de elementos pueden ser enviados por medio de contribuciones. En la pestaña "Ajustes de presentación" son configurados todos los mensajes relativos al proceso de contribución además que nos permite establecer la colección que albergara las contribuciones: Por último, en la pestaña "Contribuciones" es posible ver listadas todas las contribuciones realizadas.
- **5.18. Complemento Comments**: En esta opción podemos administrar los comentarios realizados sobre los elementos previamente a su publicación.
- **5.19. Complemento Mapa**: En esta opción podemos realizar la búsqueda de ítems utilizando la ayuda de filtros como palabras claves, ID etc. Y navegando a través del mapa en el cual se encuentran etiquetados los lugares donde se asignaron ítems/elementos al

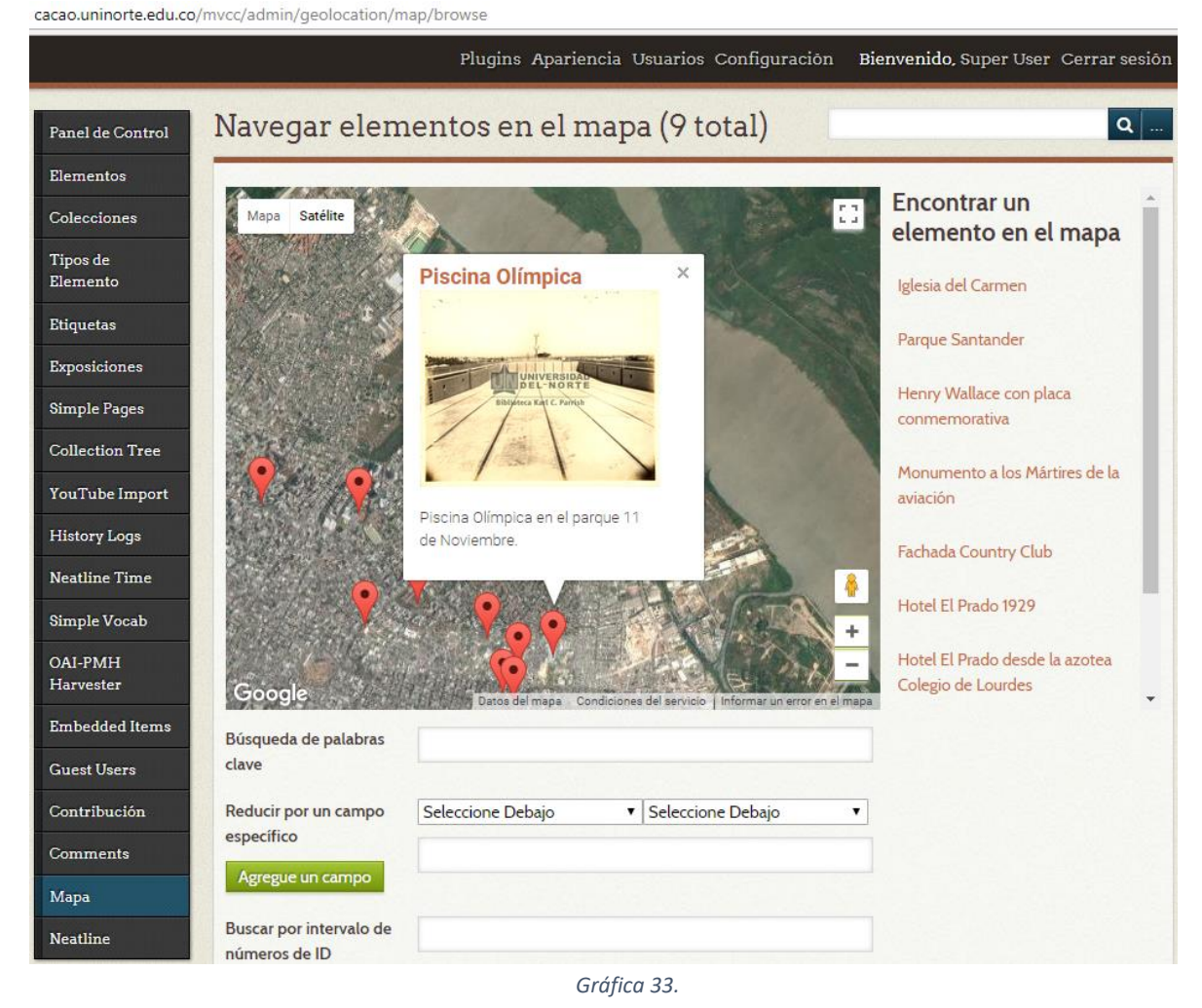

momento de su creación, tal como podemos ver en la gráfica 33 a continuación.

**5.20. Complemento Neatline**: Esta opción facilita la representación de la información geoespacial en Omeka a través de trazados en un mapa, también por medio de la instalación de sub-pluguins que permiten la agregación de funcionalidades; En la gráfica 34 a continuación podemos ver un claro ejemplo de la interacción del plugin Neatline con los sub-pluguins NeatlineFeatures (permite trazar áreas en el mapa y asociarlas a ítems/elementos creados en la instalación de Omeka) Neatline Widget – Waypoints (Añade lista de elementos asociados en la presentación creada en Neatline utilizando NeatlineFeatures; Esta lista nos permite ).

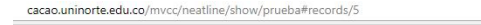

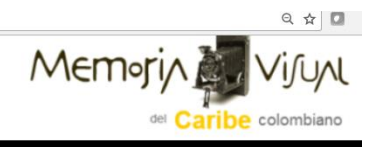

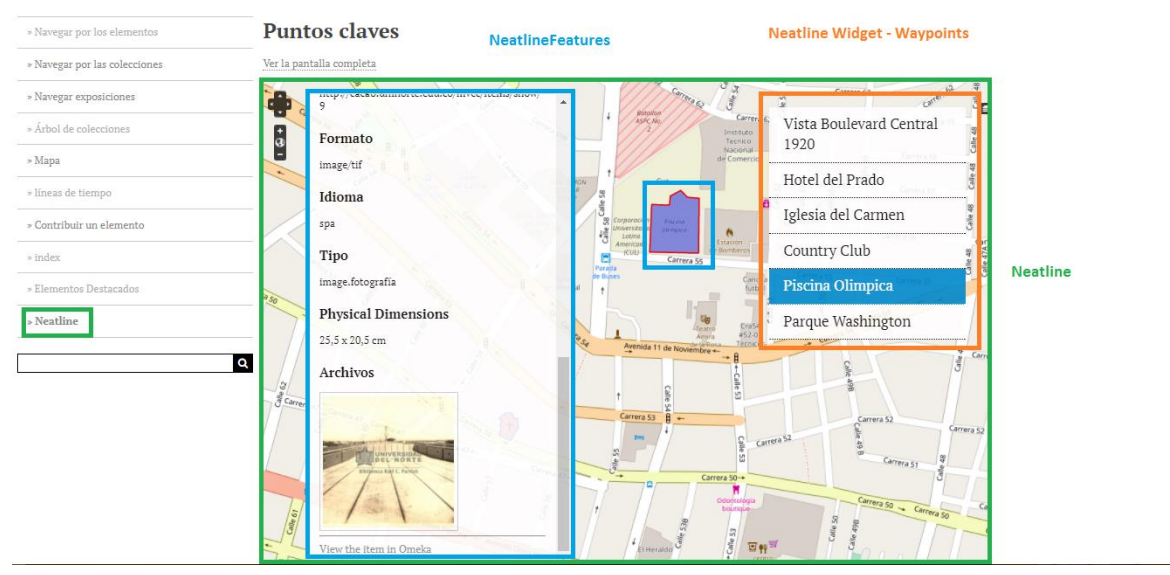

Gráfica 34.

#### 6. ADMINISTRANDO PLUGUINS/COMPLEMENTOS OMEKA.

6.1. Plugins: Al seleccionar esta opción ver recuadro amarillo de la gráfica 35, encontramos listados todos los plugins que trae por defecto la herramienta en su instalación siendo estos solo 3, y encontramos listados también los plugins que han sido instalados por el Super User; para que un plugins aparezca listado en esta sección debemos descargar su versión comprimida del sitio oficial de Omeka; En el enlace a continuación encontramos listados los distintos plugins disponibles para las distintas versiones de Omeka <u>http://omeka.org/add-ons/plugins/</u>. Una vez descargado el plugins escogido procedemos a descomprimirlo y guardarlo en la carpeta [Ruta instalación sitio mvcc]/admin/plugins, una vez hecho esto aparecerla listado tal cual como se muestran los plugins en la gráfica 34; Una vez hecho esto solo resta configurar, desactivar o desinstalar el plugins cabe

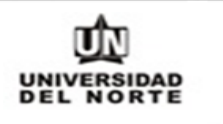

| cacao.uninorte.edu.co | /mvcc/admin/piugins                                                                                                    |              |                 |                  |
|-----------------------|----------------------------------------------------------------------------------------------------|--------------|-----------------|------------------|
|                       | Plugins Apariencia Usuarios Configur                                                                                                    | ación Bienve | enido, Super Us | er Cerrar sesión |
| Panel de Control      | Plugins (27 total)                                                                                                    |              |                 | ۹                |
| Elementos             |                                                                                                    |              |                 |                  |
| Colecciones           | Clean Url<br>Versión 2.14 por Daniel Berthereau                                                                                                    | Configurar   | Desactivar      | Desinstalar      |
| Tipos de<br>Elemento  | Displays clean and readable URLs like<br>http://example.com/my_collection/dc:identifier.                                                                  |              |                 |                  |
| Etiquetas             | Soporte                                                                                                    |              |                 |                  |
| Exposiciones          | COinS                                                                                                    |              |                 |                  |
| Simple Pages          | Versión 2.0.3 por Roy Rosenzweig Center for History and New Media                                                                                         |              | Desactivar      | Desinstalar      |
| Collection Tree       | Adds COinS metadata to item pages, making them Zotero readable.<br>Soporte                                                                                |              |                 |                  |
| YouTube Import        |                                                                                                    |              |                 |                  |
| History Logs          | Collection Tree                                                                                                    | Configurar   | Depactivar      | Desinetalar      |
| Neatline Time         | Versión 2.0.2 por Roy Rosenzweig Center for History and New Media<br>Gives administrators the ability to create a hierarchical tree of their collections. | oomigarai    | Desactival      | Desitistidi      |
| Simple Vocab          | Soporte                                                                                                    |              |                 |                  |
| OAI-PMH<br>Harvester  | Commenting                                                                                                    |              |                 |                  |
| Embedded Items        | Versión 2.0 por Roy Rosenzweig Center for History and New Media<br>Allows commenting on Items, Collections, Exhibits, and more                            | Configurar   | Desactivar      | Desinstalar      |
| Guest Users           | Soporte                                                                                                    |              |                 |                  |
| Contribución          |                                                                                                    |              |                 |                  |
| Comments              | Contribution                                                                                                    |              | Desactivar      | Desinstalar      |
| Mapa                  | Allows collecting items from visitors                                                                                                    |              |                 |                  |
| Neatline              | Soporte                                                                                                    |              |                 |                  |

resaltar que no todos necesitan de una configuración para poder ser instalados.

Gráfica 35.

6.2. Apariencia: En esta opción podemos escoger entre las plantillas disponibles para el sitio, por defecto hay 3 distintas opciones al momento de instalar la herramienta, estas permiten una variedad en cuanto a presentación de elementos, colecciones, exposiciones y colores del sitio; La plantilla escogida para el sitio es la plantilla Thanks Roy; De necesitar otra plantilla podemos hacer descarga de estas en el siguiente enlace <a href="http://omeka.org/add-ons/themes/">http://omeka.org/add-ons/themes/</a>, una vez descargada procedemos a descomprimirla y a llevar la a la carpeta [Ruta instalación sitio mvcc]/themes, una vez allí la podremos ver listada entre las plantillas disponibles para su uso, para escogerlas solo debemos dar clic en el botón Usar esta

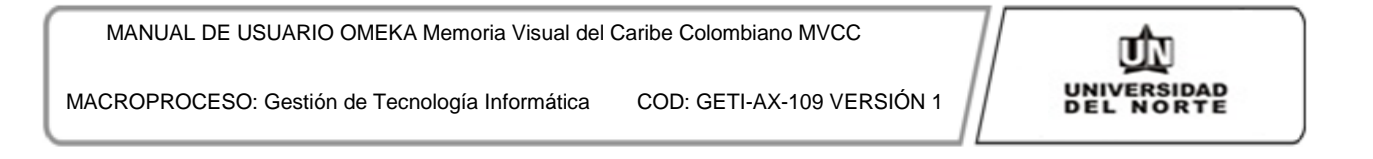

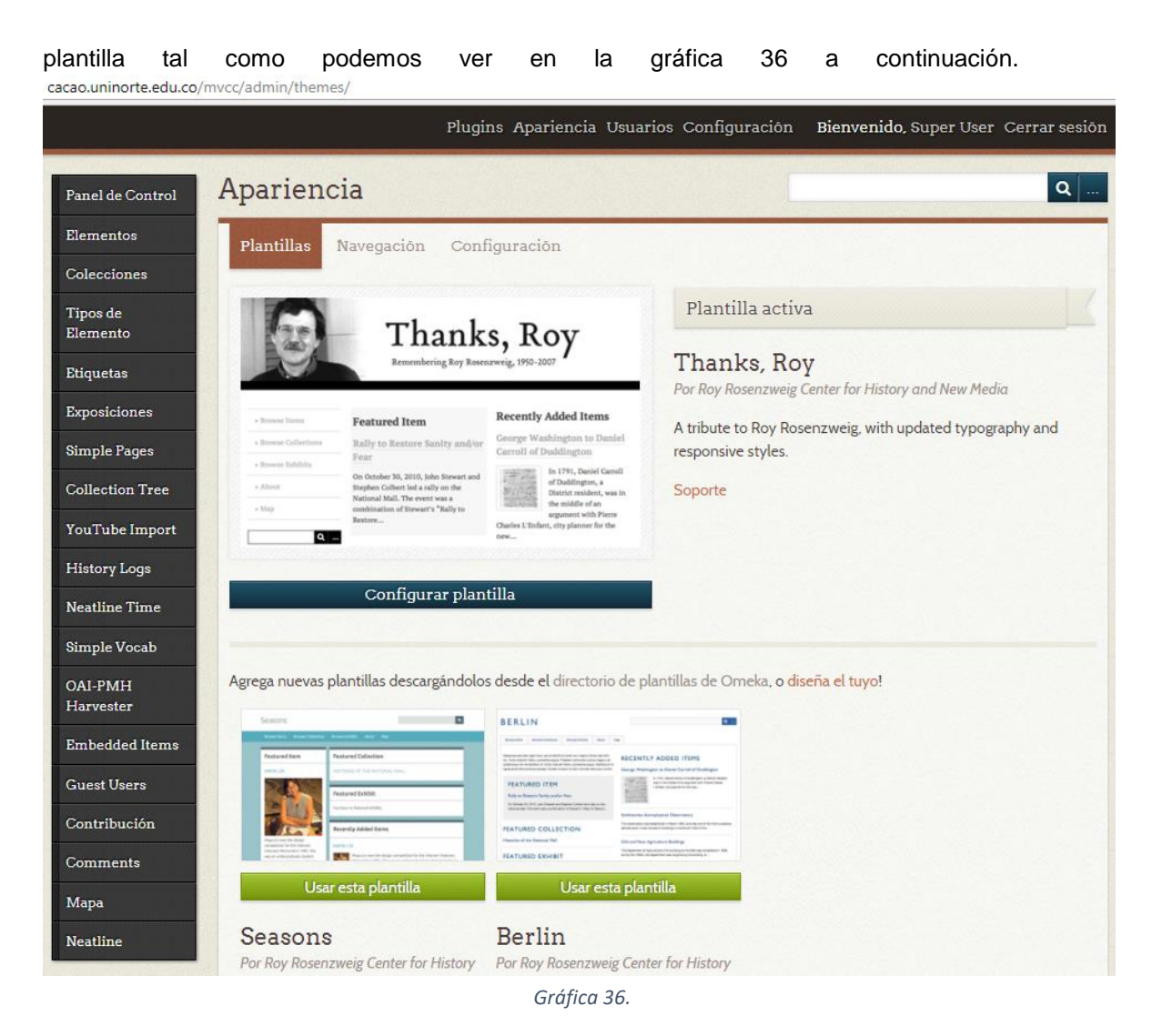

6.2.1. Navegación Index: En esta pestaña de la opción "Apariencia" podemos establecer el orden en que serán desplegadas las distintas funcionalidades y páginas añadidas al sitio además de poder escoger que página será la página de inicio del sitio (ver gráfica 37 a continuación).

cacao.uninorte.edu.co/mvcc/admin/appearance/edit-navigation

| Panel de Control      | Apariencia                                                                                                    |         | c                              |
|-----------------------|----------------------------------------------------------------------------------------------------|---------|--------------------------------|
| Elementos             | Plantillas Navegación Configuración                                                                                                  |         |                                |
| Colecciones           |                                                                                                    |         |                                |
| l'ipos de<br>Elemento | Compruebe los enlaces a mostrar en la barra de navegación principal. Pulsa y arras<br>vínculos en el orden de visualización deseado. | tra los | Guardar                        |
| Etiquetas             | Navegar por los elementos                                                                                                    | •       |                                |
| Exposiciones          |                                                                                                    |         | Selecciona una página de inici |
| Simple Pages          | <ul> <li>Navegar por las colecciones</li> </ul>                                                                                      | ,       | index                          |
| Collection Tree       | <ul> <li>Navegar exposiciones</li> </ul>                                                                                             | •       |                                |
| ouTube Import         |                                                                                                    |         | Restablecer navegación         |
| History Logs          | <ul> <li>Årbol de colecciones</li> </ul>                                                                                             | •       |                                |
| leatline Time         | 🖉 Mapa                                                                                                    |         |                                |
| Simple Vocab          |                                                                                                    |         |                                |
| DAI-PMH<br>Tarvester  | Ineas de tiempo                                                                                                    | •       |                                |
| mbedded Items         | Contribuir un elemento                                                                                                    | •       |                                |
| iuest Users           |                                                                                                    |         |                                |
| Contribución          | Index index                                                                                                    | ► ×     |                                |
| Comments              | <ul> <li>Elementos Destacados</li> </ul>                                                                                             | •       |                                |
| 1000                  |                                                                                                    |         |                                |

Gráfica 37.

6.2.2. Apariencia Configuración: En esta opción podemos establecer el tamaño de las imágenes que harán parte los ítems/elementos ingresados y la cantidad de resultados

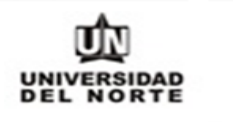

|                      |                                   | Plugins Apariencia Usuarios Configuración B                                       | ienvenido, Super User Cerrar s |
|----------------------|-----------------------------------|-----------------------------------------------------------------------------------|--------------------------------|
| Panel de Control     | Apariencia                        |                                                                                   | c                              |
| Elementos            | Plantillas Navegac                | ión Configuración                                                                 |                                |
| Colecciones          |                                   |                                                                                   |                                |
| Tipos de<br>Flomonto | Limitaciones der                  | ivadas del tamaño                                                                 | Guardar                        |
| Elemento             | Imágenes de tamaño                | Restricción de tamaño de imagen completo (en píxeles).                            |                                |
| Etiquetas            | completo                          | 800                                                                               |                                |
| Exposiciones         |                                   |                                                                                   |                                |
| Simple Pages         | Tamaño de imágenes                | Restricción de tamaño para imágenes miniatura (en píxeles).                       |                                |
| Collection Tree      | minatura                          | 200                                                                               |                                |
| YouTube Import       | Tamaña de incluence               | Destriction de terreste accession ferrar entricture en des des (es                |                                |
| History Logs         | niniatura cuadradas*              | píxeles).                                                                         |                                |
| Neatline Time        |                                   | 200                                                                               |                                |
| Simple Vocab         |                                   |                                                                                   |                                |
| OAI-PMH              | Configuración de                  | e pantalla                                                                        |                                |
| Harvester            | Resultados por Página<br>(admin)* | Limite el número de resultados que se muestran en la página de<br>administración. |                                |
| Guest Users          |                                   | 10                                                                                |                                |
| Contribución         | Resultados por página             | Limite el número de resultados que se muestran por nários en la                   |                                |
| Comments             | (público)*                        | web pública.                                                                      |                                |
| Мара                 |                                   | 10                                                                                |                                |
| Neatline             | Mostrar los elementos<br>vacíos   |                                                                                   |                                |
|                      | Mostrar los Sets de<br>Elementos  | 8                                                                                 |                                |

#### que se desplegaran en una búsqueda ver gráfica 38 a continuación.

Gráfica 38.

**6.3. Usuarios**: En esta opción encontramos listados todos los usuarios que hacen parte del sistema omeka (ver gráfica 39) desde los Super users hasta los usuarios que visitan la vista pública y hacen solicitud de un usuario Guest con el fin de poder realizar aportes a la colección; En esta opción también podemos ingresar un nuevo usuario dando clic sobre el botón "Agregar un usuario" y diligenciando los datos el formulario descrito en la gráfica

COD: GETI-AX-109 VERSIÓN 1

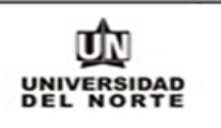

| ver                           | grá                                                       | fica                        |                                   | 40).              |
|-------------------------------|-----------------------------------------------------------|-----------------------------|-----------------------------------|-------------------|
| cacao.uninorte.edu.c          | o/mvcc/admin/users                                        |                             |                                   |                   |
|                               | Plugins Ap                                                | pariencia Usuarios Configur | ación <b>Bienvenido</b> , Super U | Jser Cerrar sesió |
|                               |                                                           | · (47 · · · 1)              |                                   |                   |
| Panel de Control              | Navegar por la lista de u                                 | isuarios (17 total)         |                                   | Q                 |
| Elementos                     |                                                           |                             |                                   |                   |
| Colecciones                   | Agregar un usuario                                        |                             |                                   |                   |
| Tipos de<br>Elemento          | Buscar usuarios                                           | ● Nombre de usuario ○ Non   | nbre en pantalla. 🔍 e-mail        |                   |
| Etiquetas                     |                                                           |                             |                                   | 1 de 2 >          |
| Exposiciones                  | Nombre de usuario 🌣                                       | Nombre en pantalla. 🗢       | e-mail 🗢                          | Rol 🌩             |
| Simple Pages                  | hulloque<br>Editar                                        | Super User                  | hulloque@uninorte.edu.co          | Super             |
| Collection Tree               | hectorulloque                                             | hectorulloque               | hectorulloque@gmail.com           | Guest             |
| YouTube Import                | Editar • Eliminar                                         |                             |                                   |                   |
| History Logs                  | amposada<br>Editar • Eliminar                             | Ana Posada                  | amposada@uninorte.edu.co          | Admin             |
| Neatline Time<br>Simple Vocab | mauribe<br>Editar - Eliminar                              | Marlem Uribe                | mauribe@uninorte.edu.co           | Super             |
| OAI-PMH<br>Harvester          | jebrahaim (inactivo)<br>Editar • Eliminar                 | johanna ebrahaim            | jebrahaim@uninorte.edu.co         | Guest             |
| Embedded Items                | carmencalle23@hotmail.com (inactivo)<br>Editar • Eliminar | CarmenAlicia                | ccallet@gmail.com                 | Guest             |
| Guest Users<br>Contribución   | agjblanco (inactivo)<br>Editar • Eliminar                 | Anibal Gabriel              | agjblanco@gmail.com               | Guest             |
| Comments                      | Effygualtero (inactivo)<br>Editar • Eliminar              | Effygualtero                | effygualtero@gmail.com            | Guest             |
| Mapa<br>Neatline              | lauravillarreal (inactivo)<br>Editar - Eliminar           | Laura Villarreal Aragón     | laura14villaa@hotmail.com         | Guest             |
|                               | lauravillarreal14 (inactivo)<br>Editar - Eliminar         | Laura Villarreal Aragón     | taguita14@hotmail.com             | Guest             |
|                               |                                                           |                             |                                   | 1 de 2 >          |

Gráfica 39.

COD: GETI-AX-109 VERSIÓN 1

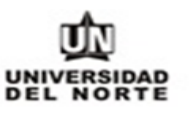

cacao.uninorte.edu.co/mvcc/admin/users/add

|                      |                        | Plugins Apariencia Usuarios Configuración                     | Bienvenido, Super User Cerrar sesión  |
|----------------------|------------------------|---------------------------------------------------------------|---------------------------------------|
| Panel de Control     | Añadir un nue          | evo usuario                                                   | Q                                     |
| Elementos            |                        |                                                               |                                       |
| Colecciones          | * campo obligatorio    | El nombre de usuario nuede tener hasta 30 caracteres. No se   | Agregue un Usuario                    |
| Tipos de<br>Elemento | Nombre de Usuano       | permiten espacios en blanco.                                  |                                       |
| Etiquetas            |                        |                                                               |                                       |
| Exposiciones         | Nombre en pantalla.*   | Nombre tal y como aparecerá en la pantalla.                   |                                       |
| Simple Pages         |                        |                                                               |                                       |
| Collection Tree      |                        |                                                               |                                       |
| YouTube Import       | e-mail*                |                                                               |                                       |
| History Logs         | Pol*                   | Los roles describen los permisos que tiene el usuario. Les la |                                       |
| Neatline Time        | NO                     | documentación para saber más.                                 |                                       |
| Simple Vocab         |                        | Super                                                         | •                                     |
| OAI-PMH<br>Harvester |                        | Admin<br>Investigador                                         |                                       |
| Embedded Items       | Implementado con Omeka | Guest                                                         | Versión 2.4   Información del sistema |
| Guest Users          |                        |                                                               |                                       |
| Contribución         |                        |                                                               |                                       |
| Comments             |                        |                                                               |                                       |
| Мара                 |                        |                                                               |                                       |
| Neatline             |                        |                                                               |                                       |

Gráfica 40.

**6.4. Configuración**: En esta opción podemos configurar opciones como correo electrónico del administrador del sitio, título del sitio, descripción, y demás datos informativos

| relacionados          | con el sitio que podemos ver descritos en la gráfica 41.                                   |            |
|-----------------------|--------------------------------------------------------------------------------------------|------------|
| cacao.uninorte.edu.co | nvcc/admin/                                                                                |            |
|                       | Plugins Apariencia Usuarios Configuración Bienvenido, Hêctor Ulloque Cer                   | rar sesión |
| Panel de Control      | Panel de Control                                                                           | Q          |
| Elementos             |                                                                                            |            |
| Colecciones           | Disponible una nueva versión de Omeka. Actualiza a 2.5.1                                   |            |
| Tipos de<br>Elemento  | 140 <b>4</b> 11 26 17 Thanks, Roy 2                                                        |            |
| Etiquetas             | items collections tags plugins users tema exposiciones                                     |            |
| Exposiciones          | Elementos recientes Colecciones recientes                                                  |            |
| Simple Pages          | Postal Iglesia del Carmen Editar Imágenes                                                  | Editar     |
| Collection Tree       |                                                                                            | e la       |
| YouTube Import        | Boulevard Central, Boulevares Norte y Sur Editar Biblioteca Karl C. Parrish                | Editar     |
| History Logs          | Parque Santander Editar Fotos                                                              | Editar     |
| Neatline Time         | Residencia Familia Ujueta Editar Fondo Parrish                                             | Editar     |
| Simple Vocab          | Postal Hotel El Prado Editar Añade una nueva colección                                     |            |
| OAI-PMH<br>Harvester  | Añadir nuevo ítem                                                                          |            |
| Embedded Items        |                                                                                            |            |
| Guest Users           | OAI-PMH Repository                                                                         |            |
| Contribución          | Harvester can access metadata from this site<br>http://cacao.uninorte.edu.co/mvcc/oai-pmh- |            |
| Comments              | repository/request                                                                         |            |
| Мара                  |                                                                                            |            |
| Neatline              | Implementado con Omeka   Documentación   Foros de ayuda Versión 2.4   Información del      | sistema    |
|                       | Gráfica 41.                                                                                |            |

6.4.1. Configuración Seguridad: En esta opción podemos establecer cuáles serán las extensiones permitidas para la carga de archivos, la clave tanto pública como privada para poder Captcha lo cual ayudará en la seguridad de los formularios públicos, también podemos configurar las etiquetas y atributos HTML permitidas en el sitio tal

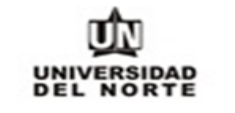

| como poder           | nos ver en<br>/mvcc/admin/settings/edit- | la gráfica 42 y 43 a continuación.<br><sup>security</sup>                                                                                                    |
|----------------------|------------------------------------------|----------------------------------------------------------------------------------------------------|
|                      |                                          | Plugins Apariencia Usuarios Configuración Bienvenido, Hèctor Ulloque Cerrar sesiór                                                                            |
| Panel de Control     | Configuració                             | nQ                                                                                                    |
| Elementos            | General Seguridad                        | Buscar Set de Elementos (Metadatos) Tipo de elemento API                                                                                                    |
| Colecciones          | Validación de arc                        | hivos.                                                                                                    |
| Tipos de<br>Elemento | Desactivar la<br>validación de subida    | Marque este campo si desea permitir que cualquier archivo sea<br>subido a Omeka.                                                                              |
| Etiquetas            | de archivos                              | 0                                                                                                    |
| Exposiciones         | Extensiones de archivo                   | Lista de extensiones permitidas para la carga de archivos                                                                                                    |
| Simple Pages         | permitidas                               | aac aif aiff ast asy avi home oc class oss divy doc docy eye                                                                                                  |
| Collection Tree      |                                          | gif,gz,gzip,h,ico,j2k,jp2,jpe,jpg,m4a,mdb,mid,midi,mo                                                                                                    |
| YouTube Import       |                                          | dg.odp.ods.odt.ogg.                                                                                                    |
| History Logs         |                                          | par, png, pot, pps, pptx, qt, ra, ram, rtt, rtx, swi, tar, tir, tirr, txt,                                                                                    |
| Neatline Time        |                                          | Residurar las Extensiones Predeterminadas                                                                                                    |
| Simple Vocab         | Tipo de archivos                         | Lista de tipos MIME que se permite subir a Omeka                                                                                                    |
| OAI-PMH<br>Harvester | permitidos                               | application/msword.application/ogg.application/pdf.applic<br>ation/rtf.application/vnd.ms-access.application/vnd.ms-<br>excel.application/vnd.ms-             |
| Embedded Items       |                                          | powerpoint.application/vnd.ms-                                                                                                    |
| Guest Users          |                                          | write, application/vnd.oasis.opendocument.chart, applicati                                                                                                    |
| Contribución         |                                          | sis.opendocument.formula.application/vnd.oasis.opendoc                                                                                                    |
| Comments             |                                          | ument.graphics.application/vnd.oasis.opendocument.pres<br>entation.application/vnd.oasis.opendocument.spreadshee                                              |
| Мара                 |                                          | t,application/vnd.oasis.opendocument.text,application/x-<br>ms-wmp,application/x-ogg.application/x-<br>gzip.application/x-msdownload,application/x-shockwave- |
| Neatline             |                                          | Restaurar los Tipos Predeterminados                                                                                                    |

Gráfica 42.

COD: GETI-AX-109 VERSIÓN 1

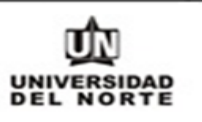

cacao.uninorte.edu.co/mvcc/admin/settings/edit-security

| de Control Captcha     |                                                                                                    | Guardar |
|------------------------|----------------------------------------------------------------------------------------------------|---------|
| entos Clave pública    | Introduzca la clave pública de recaptcha.net. Esta clave, así como                                    |         |
| ciones ReCaptcha       | la clave privada, han de ser introducidas para asegurar la<br>seguridad de los formularios públicos.  |         |
| de<br>ento             | 6LfhQSgTAAAAANXDu3zgp_zdusXl6OyAz4kyPQ8_                                                              |         |
| clave privada          | Introduzca la clave privada de recaptcha.net. Esta clave, así como                                    |         |
| iciones ReCaptcha      | la clave pública, han de ser introducidas para asegurar la<br>seguridad de los formularios públicos.  |         |
| e rages                | 6LfhQSgTAAAAAF4re1maMtCVOMRapPTLBH9e8v2Q                                                              |         |
| Ibe Import Filtro HTML |                                                                                                    |         |
| Activa el filtro HTML  | Marque esta casilla si desea que se filtren elementos HTML o                                          |         |
| ne Time                | atributos desde el formulario de entrada.<br>✓                                                        |         |
| Elementos HTML         | Lista de elementos HTML permitidos en el formulario.                                                  |         |
| ester permitidos.      | p.br.strong.em.span.div.ul.ol.lia.h1,h2,h3,h4,h5,h6,address.pr                                        |         |
| dded Items             | e,table,tr,d,blockquote,tread,troot,body,tr,dt,dt,dt,dt,ds,rsmall,<br>strike,sup,sub,b,i,big,small,tt |         |
| Users                  | Pertaurar los Flementos Dredeterminados                                                               |         |
| nents                  | Residular tos Licenentos Preuetenninatos                                                              |         |
| Atributos HTML         | Lista de atributos HTML permitidos en el formulario.                                                  |         |
| ne                     | *.style,*.class,a.href,a.title,a.target                                                               |         |
|                        |                                                                                                    |         |

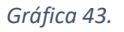

6.4.2.**Configuración Buscar**: En esta opción podemos configurar sobre cuales registros se pueden realizar búsquedas por ejemplo ítem/Elemento, archivo etc. (ver gráfica 44 a

COD: GETI-AX-109 VERSIÓN 1

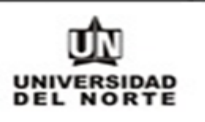

#### continuación)

cacao.uninorte.edu.co/mvcc/admin/settings/edit-search

|                                        |                             | Plugins Apariencia Usuarios Configuración Bienv                                                                                                    | enido, Héctor Ulloque Cerrar sesi     |
|----------------------------------------|-----------------------------|----------------------------------------------------------------------------------------------------|---------------------------------------|
| Panel de Control                       | Configuración               | n                                                                                                    | ٩                                     |
| Elementos                              | General Seguridad           | Buscar Set de Elementos (Metadatos) Tipo de ele                                                                                                    | emento API                            |
| Colecciones<br>Tipos de<br>Flemento    | Buscar Tipos de<br>Registro | Personalizar los tipos de registros en los que se podrán realizar<br>búsquedas en Omeka.                                                                                                    | Guardar                               |
| Etiquetas<br>Exposiciones              |                             | Elemento     Archivo     Colección     Presentación                                                                                                    | Índice de Registros                   |
| Simple Pages                           |                             | <ul> <li>Página de la exposición</li> <li>Página estática</li> <li>Comments</li> </ul>                                                                                                    |                                       |
| YouTube Import<br>History Logs         | Índice de Registros         | Pulsa sobre el botón "Indexar registros" para reindexar los<br>registros del repositorio.                                                                                                    |                                       |
| Neatline Time<br>Simple Vocab          |                             | El indexado significa colectar, parsear y guardar datos para<br>facilitar búsquedas rápidas y definidas. Omeka automáticamente<br>indexará entradas individuales tal y como son guardadas, pero |                                       |
| OAI-PMH<br>Harvester<br>Embedded Items |                             | ejemplo, cuando actualizas desde una versión anterior de<br>Omeka o después de definir qué datos serán indexados.                                                                               |                                       |
| Guest Users                            | Inclusion of the second     | I Danman tarifa I Franciska sunda                                                                                                    | Vaniša 2.411-formacija dal sistema    |
| Contribución<br>Comments               | Implementado con Omeka      | i Documentacion   Poros de ayuda                                                                                                    | version 2.4   Informacion del sistema |
| Neatline                               |                             |                                                                                                    |                                       |

Gráfica 44.

6.4.3.Configuración Set de Elementos (Metadatos): En esta opción podemos restructurar el orden en que son desplegados los metadatos para su diligenciamiento al momento de crear un ítem/Elemento, también podemos personalizar la descripción de los metadatos con el fin de dar una mayor guía a los creadores de ítems/Elementos. (ver

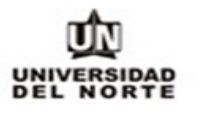

| gráfica              | 45<br>co/mvcc/admin/element-s | a                                                                                                    | continuación)                                       |  |
|----------------------|-------------------------------|----------------------------------------------------------------------------------------------------|-----------------------------------------------------|--|
|                      |                               | Plugins Apariencia Usuarios Configuració                                                                                                    | ón <b>Bienvenido</b> , Héctor Ulloque Cerrar sesión |  |
| Panel de Control     | Configuraciór                 | n                                                                                                    | Q                                                   |  |
| Elementos            | General Seguridad             | Buscar Set de Elementos (Metadatos)                                                                                                    | Tipo de elemento API                                |  |
| Colecciones          |                               |                                                                                                    |                                                     |  |
| Tipos de             | Nombre                        | Descripción                                                                                                    |                                                     |  |
| Elemento             | Dublin Core<br>Editar         | El conjunto de metadatos Dublin Core es común a todos los registros Omeka, incluyendo items,<br>archivos y colecciones. Para obtener más información, consulte http://dublincore.org/documents/dces/. |                                                     |  |
| Etiquetas            | Social Media Elements         | Social Media IDs                                                                                                    |                                                     |  |
| Exposiciones         | Editar · Eliminar             |                                                                                                    |                                                     |  |
| Simple Pages         |                               |                                                                                                    |                                                     |  |
| Collection Tree      | Implementado con Omeka        | Documentación   Foros de ayuda                                                                                                    | Versión 2.4   Información del sistema               |  |
| YouTube Import       |                               |                                                                                                    |                                                     |  |
| History Logs         |                               |                                                                                                    |                                                     |  |
| Neatline Time        |                               |                                                                                                    |                                                     |  |
| Simple Vocab         |                               |                                                                                                    |                                                     |  |
| OAI-PMH<br>Harvester |                               |                                                                                                    |                                                     |  |
| Embedded Items       |                               |                                                                                                    |                                                     |  |
| Guest Users          |                               |                                                                                                    |                                                     |  |
| Contribución         |                               |                                                                                                    |                                                     |  |
| Comments             |                               |                                                                                                    |                                                     |  |
| Mapa                 |                               |                                                                                                    |                                                     |  |
| Neatline             |                               |                                                                                                    |                                                     |  |

Gráfica 45.

- 6.4.4.**Configuración Tipo de elemento:** En esta opción podemos editar la descripción de los metadatos.
- 6.4.5.**Configuración API:** En esta opción podemos realizar la activación de la API y encontramos la tabla con descripción de permisos por parte de las aplicaciones.
- **6.5.** Edición Usuario: En esta opción podemos editar correo, nombre de usuario, contraseña, clave API etc. Ver gráfica 46 a continuación.

COD: GETI-AX-109 VERSIÓN 1

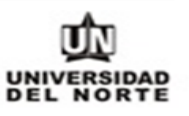

cacao.uninorte.edu.co/mvcc/admin/users/edit/1

|                      |                                           | Plugins Apariencia Usuarios Configuración Bi                | envenido, Hēctor Ulloque Cerrar sesiór |
|----------------------|-------------------------------------------|-------------------------------------------------------------|----------------------------------------|
| Panel de Control     | Editar usuari                             | o #1: "hulloque"                                            | Q                                      |
| Elementos            | General Cambie                            | la contraseña Claves API                                    |                                        |
| Colecciones          |                                           |                                                             |                                        |
| Tipos de<br>Elemento | * campo obligatorio<br>Nombre de usuario* | El nombre de usuario puede tener hasta 30 caracteres. No se | Guardar                                |
| Etiquetas            |                                           | permiten espacios en blanco.                                |                                        |
| Exposiciones         |                                           | hulloque                                                    |                                        |
| Simple Pages         | Nombre en pantalla.*                      | Nombre tal y como aparecerá en la pantalla.                 |                                        |
| Collection Tree      |                                           | Héctor Ulloque                                              |                                        |
| YouTube Import       |                                           |                                                             |                                        |
| History Logs         | e-mail*                                   | hulloque@uninorte.edu.co                                    |                                        |
| Neatline Time        |                                           |                                                             |                                        |
| Simple Vocab         | Implementado con Omek                     | I Documentación   Foror de avuda                            | Verción 2.4 Lloformación del sistema   |
| OAI-PMH<br>Harvester | imperiendudo con orrea                    | Documentation (1 oros de ayuda                              | Version 2.4 phromitecin dei sistema    |
| Embedded Items       |                                           |                                                             |                                        |
| Guest Users          |                                           |                                                             |                                        |
| Contribución         |                                           |                                                             |                                        |
| Comments             |                                           |                                                             |                                        |
| Mapa                 |                                           |                                                             |                                        |
| Neatline             |                                           |                                                             |                                        |

Gráfica 46.

#### 7. MANEJO DE ERRORES

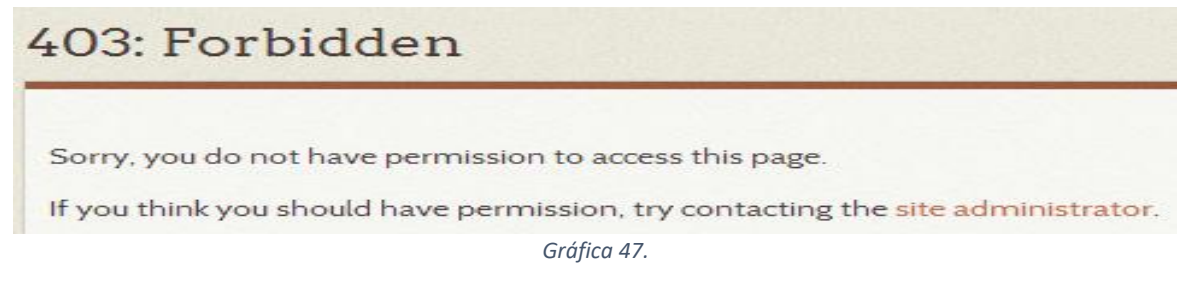

Este mensaje puede suceder porque:

- El usuario intenta entrar a una opción a la cual no tiene acceso
- El usuario intenta realizar una operación para la cual no tiene acceso

La solución para este error consiste en que el usuario con el rol "Supe User", ingrese a la opción de administración de usuarios y asigne el rol requerido.

## Omeka has encountered an error

To learn how to see more detailed information about this error, see the Omeka Codex page on retrieving error messages.

Gráfica 48.

Este mensaje puede aparecer por cualquier razón que cause mal funcionamiento en la aplicación. Para poder solucionar los problemas que ocasionan este mensaje, se recomienda seguir los siguientes pasos para hacer los mensajes de error más descriptivos, ya que están desactivados de forma predeterminada, pero se pueden utilizar durante la producción de un sitio Omeka:

• Abrir el archivo htaccess en la raíz de la instalación Omeka, buscar la línea siguiente y quitar el comentario (es decir, quitar el signo '#'):

#### # Desarrollo SetEnv APPLICATION\_ENV

- Después de habilitar los mensajes de error, se debe volver a la página en Omeka que está causando el error y hacer lo posible por repetir lo que causó el error.
- Si el error no es lo suficientemente descriptivo, debe enviar el mensaje de error que se muestra en la pantalla al Roy Rosenzweig Center for History and New Media (chnm@gmu.edu)
- Una vez que se resuelva el problema, se debe comentar nuevamente la línea ajustada.

MACROPROCESO: Gestión de Tecnología Informática COD: GETI-AX-109 VERSIÓN 1

#### 8. PRUEBAS

 Para verificar que el sistema esté funcionando correctamente se debe ingresar a la URL: <u>http://uninorte.edu.co/mvcc</u>

http://cacao.uninorte.edu.co/mvcc

El resultado esperado es el sitio de Memoria Visual del Caribe Colombiano (ver gráfica 48).

| » Navegar por los elementos   | Memorias de El Prado            |                               |                              |
|-------------------------------|---------------------------------|-------------------------------|------------------------------|
| » Navegar por las colecciones |                                 |                               | Exposiciones                 |
| » Navegar exposiciones        |                                 |                               | Memorias de El Prado         |
| » Árbol de colecciones        | Memorias                        |                               | Presentación                 |
| » Mapa                        | DEEL PRADO                      |                               | Inicios del barrio           |
| » líneas de tiempo            | FYDOSICIÓN                      | Recorre visualmente el origen | Edificaciones importantes    |
| » Contribuir un elemento      | FOTOGRÁFICA                     | emblemáticos de Colombia      | Calles, parques y monumentos |
| » index                       |                                 |                               | Arquitectura residencial     |
| - muca                        |                                 |                               | Créditos                     |
| » Elementos Destacados        | BERGARDEL NORTE DE ENCLASSIONAL | http://uninorte.edu.co/mvcc   | Agradecimientos              |
| » Neatline                    | Memorias de El P                | Prado Presentación            | n                            |
|                               | ٩                               |                               |                              |

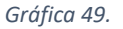

 También debemos verificar el buen funcionamiento del visor de imágenes UniversalViewer el cual permite hacer zoom y conocer mayor detalle de los archivos correspondientes a un ítem en la gráfica y enlace a continuación vemos un ejemplo del buen funcionamiento de lo mencionado. (ver gráfica 49)

http://cacao.uninorte.edu.co/mvcc/items/document/94#?c=0&m=0&s=0&cv=0

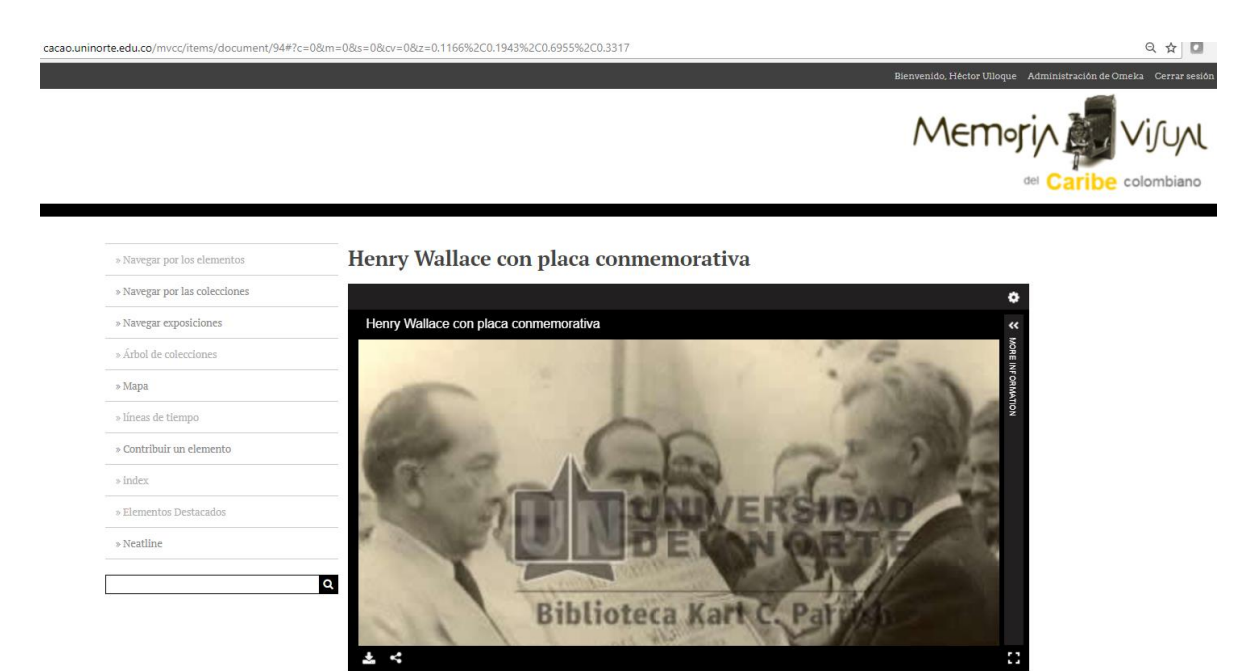

Gráfica 50.

 También debemos verificar el comportamiento de la animación Corousel asociada a la página "Elementos Destacados" animación descrita en el enlace y gráfica a continuación; En dicha página también debemos encontrar un listado de las exposiciones públicas creadas. (ver gráfica 50)

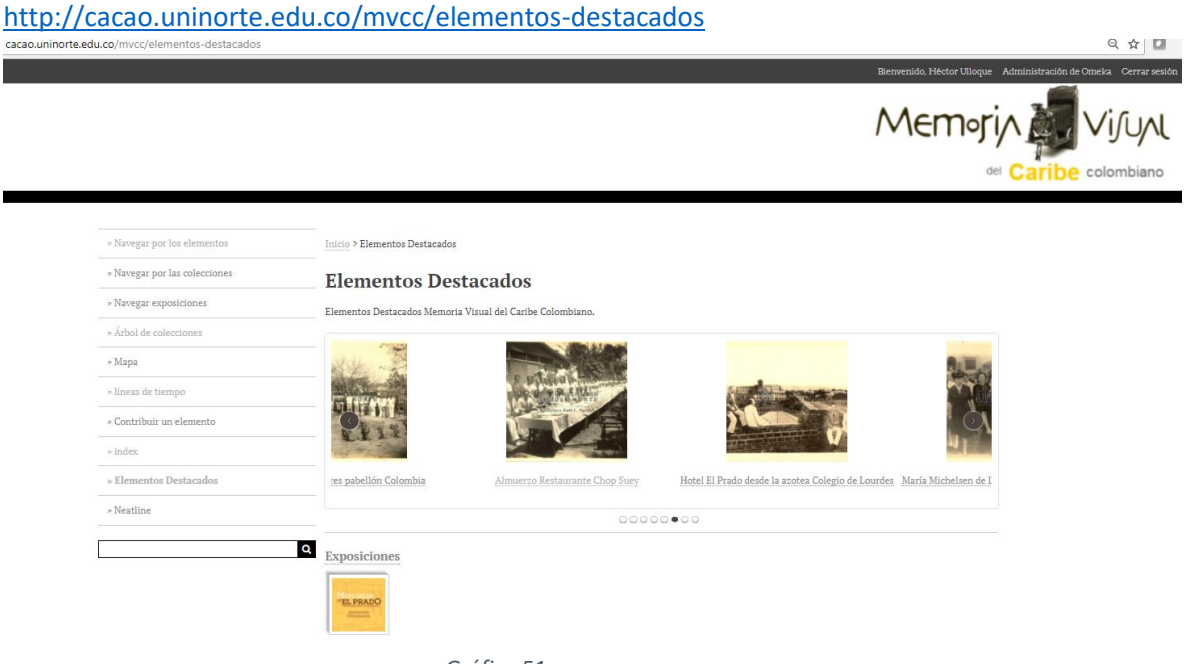

Gráfica 51.